## **GARMIN**.

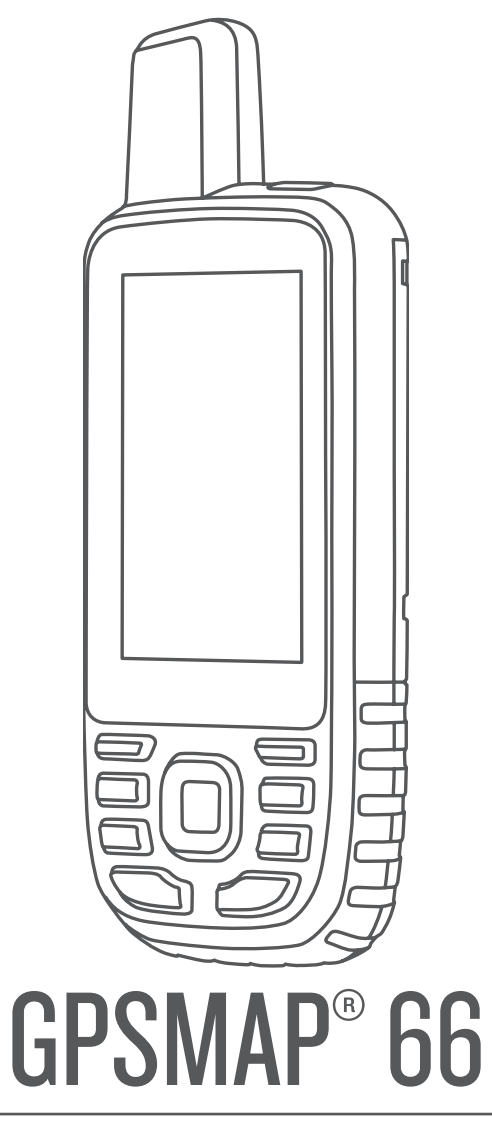

# Manual de utilizare

#### © 2018 Garmin Ltd. sau filialele sale

Toate drepturile rezervate. Conform legilor privind drepturile de autor, acest manual nu poate fi copiat, în întregime sau parţial, fără acordul scris al Garmin. Garmin îşi rezervă dreptul de a-şi modifica sau îmbunătăți produsele şi de aduce schimbări conținutului acestui manual fără obligația de a înştiința vreo persoană sau organizație cu privire la asemenea modificări sau îmbunătățiri. Vizitați www.garmin.com pentru actualizări curente şi informații suplimentare cu privire la utilizarea produsului.

Garmin<sup>®</sup>, sigla Garmin, ANT+<sup>®</sup>, Auto Lap<sup>®</sup>, AutoLocate<sup>®</sup>, City Navigator<sup>®</sup>, GPSMAP<sup>®</sup>, inReach<sup>®</sup>, TracBack<sup>®</sup> și VIRB<sup>®</sup> sunt mărci comerciale ale Garmin Ltd. sau ale filialelor sale, înregistrate în S.U.A. și în alte țări. chirp<sup>™</sup>, Connect IQ<sup>™</sup>, Garmin Connect<sup>™</sup>, Garmin Explore<sup>™</sup>, Garmin Express<sup>™</sup>, tempe<sup>™</sup> și Xero<sup>™</sup> sunt mărci comerciale ale Garmin Ltd. sau ale filialelor sale. Aceste mărci comerciale nu pot fi utilizate fără permisiunea explicită a Garmin.

Android<sup>™</sup> este o marcă comercială a Google Inc. Apple<sup>®</sup> și Mac<sup>®</sup> sunt mărci comerciale ale Apple Inc., înregistrate în S.U.A. și în alte țări. Marca grafică și logourile Bluetooth<sup>®</sup> sunt proprietatea Bluetooth SIG, Inc. și orice utilizare a acestor mărci de către Garmin are loc sub licență. microSD<sup>®</sup> și sigla microSDHC sunt mărci comerciale SD-3C, LLC. NMEA<sup>®</sup> este marcă comercială înregistrată a National Marine Electronics Association. Wi-Fi<sup>®</sup> este o marcă înregistrată a Wi-Fi Alliance Corporation. Windows<sup>®</sup> este marcă comercială înregistrată a Microsoft Corporation în S.U.A. și în alte țări. Alte mărci și nume comerciale aparțin proprietarilor respectivi.

## Cuprins

| Introducere1                                               |  |
|------------------------------------------------------------|--|
| Prezentare generală dispozitiv 1                           |  |
| Informații privind bateria 1                               |  |
| Maximizarea duratei de viață a bateriei 1                  |  |
| Activarea modului de economisire a bateriilor 1            |  |
| Activarea modului de expediție1                            |  |
| Depozitarea pe termen lung1                                |  |
| Instalarea baterillor                                      |  |
| Instalarea unui acumulator NIMH                            |  |
| Derairea diapozitivului                                    |  |
| Activarea luminii de fundal                                |  |
| Reglarea iluminării de fundal                              |  |
| Taste 2                                                    |  |
| Blocarea tastelor 2                                        |  |
| Obtinerea semnalelor de la sateliti                        |  |
| Itilizarea paginiler principale                            |  |
| Deschideres maniului principale                            |  |
| Lostă                                                      |  |
| Schimbarea orientării hărtii                               |  |
| Măsurarea distanței ne bartă                               |  |
| Setări nagină hartă                                        |  |
| Setările hărtii 3                                          |  |
| Setările avansate ale hărtii                               |  |
| Rusolă                                                     |  |
| Utilizarea busolei 3                                       |  |
| Indicator de curs                                          |  |
| Navigarea cu Sight 'N Go                                   |  |
| Setări busolă                                              |  |
| Calibrarea busolei 4                                       |  |
| Setările pentru indicarea directiei                        |  |
| Computer de călătorie 4                                    |  |
| Setări computer de călătorie                               |  |
| Altimetru 4                                                |  |
| Setări diagramă altimetru                                  |  |
| Setări altimetru4                                          |  |
| Calibrarea altimetrului barometric 4                       |  |
| Navigaro 4                                                 |  |
| Navigarea către o destinație                               |  |
| Navigarea cu aiutorul hărții                               |  |
| Navigarea cu ajutorul husolei                              |  |
| Oprirea navigării                                          |  |
| Punctele de trecere 5                                      |  |
| Crearea unui punct de trecere                              |  |
| Navigarea către un punct de trecere                        |  |
| Editarea unui punct de trecere                             |  |
| Stergerea unui punct de trecere                            |  |
| Stabilirea mediei punctelor de trecere                     |  |
| Projectarea unui punct de trecere                          |  |
| Mutarea unui punct de trecere pe hartă                     |  |
| Găsirea unei locații în apropierea unui punct de trecere 5 |  |
| Setarea unei alarme de proximitate punct de trecere        |  |
| Adăugarea unui punct la o rută5                            |  |
| Repoziționarea unui punct de trecere în locația curentă 5  |  |
| Rute                                                       |  |
| Crearea unei rute 6                                        |  |
| Navigarea pe o rută salvată6                               |  |
| Vizualizarea rutei active 6                                |  |
| Editarea unei rute6                                        |  |
| Vizualizarea unei rute pe hartă6                           |  |
| Vizualizarea diagramei altitudinilor pentru un traseu      |  |
| Editarea numelui unei rute                                 |  |
| Inversarea unei rute 6                                     |  |

| Ştergerea unei rute 6                                                                                                    |
|----------------------------------------------------------------------------------------------------|
| Înregistrări6                                                                                                    |
| Setări înregistrare 6                                                                                                    |
| Setările avansate de înregistrare 6                                                                                                    |
| Vizualizarea activității curente                                                                                                    |
| Navigarea cu ajutorul TracBack®                                                                                                    |
| Oprirea activitații curente                                                                                                    |
| Navigarea unei activități salvate                                                                                                    |
| Ştergerea unei activități                                                                                                    |
| riversarea unui trasou porpind do la o activitato salvată                                                                                                    |
| Hărți opționale                                                                                                    |
| Achizitionarea unor hărți sunlimentare 7                                                                                                    |
| Găsirea unei adrese 7                                                                                                    |
|                                                                                                    |
| Caracteristici conectate                                                                                                    |
| Cerifiçe funcții conectate                                                                                                    |
| Notificările de po telefen                                                                                                    |
| Vizualizarea notificărilor de ne telefon                                                                                                    |
| Ascunderea notificărilor                                                                                                    |
| Administrarea notificărilor 8                                                                                                    |
| Conectarea la o retea wireless                                                                                                    |
| Connect IQCaracteristici 8                                                                                                    |
| Descărcarea funcțiilor Connect IQ                                                                                                    |
| Descărcarea caracteristicilor Connect IQ cu ajutorul                                                                                                    |
| computerului                                                                                                    |
| Vizualizarea widgeturilor Connect IQ8                                                                                                    |
| Garmin Explore                                                                                                    |
| Participarea la o sesiune GroupTrack 8                                                                                                    |
| Sfaturi pentru sesiunile GroupTrack 8                                                                                                    |
| Instrumente din meniul principal8                                                                                                    |
| Imagini BirdsEve                                                                                                    |
|                                                                                                    |
| Descărcare imagini BirdsEye                                                                                                    |
| Descărcare imagini BirdsEye                                                                                                    |
| Descărcare imagini BirdsEye                                                                                                    |
| Descărcare imagini BirdsEye       9         Geocache-uri       9         Înregistrarea dispozitivului la Geocaching.com       9         Conectarea la Geocaching.com       9                                                                                                    |
| Descărcare imagini BirdsEye                                                                                                    |
| Descărcare imagini BirdsEye                                                                                                    |
| Descărcare imagini BirdsEye       9         Geocache-uri       9         Înregistrarea dispozitivului la Geocaching.com       9         Conectarea la Geocaching.com       9         Descărcarea geocache-urilor cu ajutorul computerului       9         Căutarea unui geocache       10         Filtrarea listei de geocache-uri       10         Salvarea unui filtru do geocacho uri particularizat       10                                                                                                    |
| Descărcare imagini BirdsEye       9         Geocache-uri       9         Înregistrarea dispozitivului la Geocaching.com       9         Conectarea la Geocaching.com       9         Descărcarea geocache-urilor cu ajutorul computerului       9         Căutarea unui geocache       10         Filtrarea listei de geocache-uri       10         Salvarea unui filtru de geocache-uri particularizat       10         Editarea unui filtru de geocache-uri particularizat       10                                                                                                    |
| Descărcare imagini BirdsEye       9         Geocache-uri       9         Înregistrarea dispozitivului la Geocaching.com       9         Conectarea la Geocaching.com       9         Descărcarea geocache-urilor cu ajutorul computerului       9         Căutarea unui geocache       10         Filtrarea listei de geocache-uri       10         Salvarea unui filtru de geocache-uri particularizat       10         Editarea unui filtru de geocache-uri particularizat       10         Vizualizarea detaliilor geocache       10                                                                                                    |
| Descărcare imagini BirdsEye       9         Geocache-uri       9         Înregistrarea dispozitivului la Geocaching.com       9         Conectarea la Geocaching.com       9         Descărcarea geocache-urilor cu ajutorul computerului       9         Căutarea unui geocache       10         Filtrarea listei de geocache-uri       10         Salvarea unui filtru de geocache-uri particularizat       10         Editarea unui filtru de geocache-uri particularizat       10         Vizualizarea detaliilor geocache       10         Navigarea către un geocache       10                                                                                                    |
| Descărcare imagini BirdsEye       9         Geocache-uri       9         Înregistrarea dispozitivului la Geocaching.com       9         Conectarea la Geocaching.com       9         Descărcarea geocache-urilor cu ajutorul computerului       9         Căutarea unui geocache       10         Filtrarea listei de geocache-uri       10         Salvarea unui filtru de geocache-uri particularizat       10         Editarea unui filtru de geocache-uri particularizat       10         Vizualizarea detaliilor geocache       10         Navigarea către un geocache       10         Utilizarea de sugestii si de indicii pentru a găsi un       10                                                                                                    |
| Descărcare imagini BirdsEye       9         Geocache-uri       9         Înregistrarea dispozitivului la Geocaching.com       9         Conectarea la Geocaching.com       9         Descărcarea geocache-urilor cu ajutorul computerului       9         Căutarea unui geocache       10         Filtrarea listei de geocache-uri       10         Salvarea unui filtru de geocache-uri particularizat       10         Editarea unui filtru de geocache-uri particularizat       10         Vizualizarea detaliilor geocache       10         Navigarea către un geocache       10         Utilizarea de sugestii și de indicii pentru a găsi un geocache       10                                                                                                    |
| Descărcare imagini BirdsEye       9         Geocache-uri       9         Înregistrarea dispozitivului la Geocaching.com       9         Conectarea la Geocaching.com       9         Descărcarea geocache-urilor cu ajutorul computerului       9         Căutarea unui geocache       10         Filtrarea listei de geocache-uri       10         Salvarea unui filtru de geocache-uri particularizat       10         Editarea unui filtru de geocache-uri particularizat       10         Vizualizarea detaliilor geocache       10         Navigarea către un geocache       10         Utilizarea de sugestii și de indicii pentru a găsi un geocache       10         Înregistrarea încercărilor în jurnal       10                                                                                                    |
| Descărcare imagini BirdsEye       9         Geocache-uri       9         Înregistrarea dispozitivului la Geocaching.com       9         Conectarea la Geocaching.com       9         Descărcarea geocache-urilor cu ajutorul computerului       9         Căutarea unui geocache       10         Filtrarea listei de geocache-uri       10         Salvarea unui filtru de geocache-uri particularizat       10         Editarea unui filtru de geocache-uri particularizat       10         Vizualizarea detaliilor geocache       10         Navigarea către un geocache       10         Utilizarea de sugestii și de indicii pentru a găsi un geocache       10         Înregistrarea încercărilor în jurnal       10         Chirp       10                                                                                                    |
| Descărcare imagini BirdsEye       9         Geocache-uri       9         Înregistrarea dispozitivului la Geocaching.com       9         Conectarea la Geocaching.com       9         Descărcarea geocache-urilor cu ajutorul computerului       9         Căutarea unui geocache       10         Filtrarea listei de geocache-uri       10         Salvarea unui filtru de geocache-uri particularizat       10         Editarea unui filtru de geocache-uri particularizat       10         Vizualizarea detaliilor geocache       10         Navigarea către un geocache       10         Utilizarea de sugestii și de indicii pentru a găsi un geocache       10         Înregistrarea încercărilor în jurnal       10         Chirp       10         Activarea căutării de accesorii chirp       10                                                                                                    |
| Descărcare imagini BirdsEye       9         Geocache-uri       9         Înregistrarea dispozitivului la Geocaching.com       9         Conectarea la Geocaching.com       9         Descărcarea geocache-urilor cu ajutorul computerului       9         Căutarea unui geocache       10         Filtrarea listei de geocache-uri       10         Salvarea unui filtru de geocache-uri particularizat       10         Kaitarea unui filtru de geocache-uri particularizat       10         Vizualizarea detaliilor geocache       10         Navigarea către un geocache       10         Utilizarea de sugestii și de indicii pentru a găsi un geocache       10         Înregistrarea încercărilor în jurnal       10         Chirp       10         Gasirea unui geocache cu un accesorii chirp       10                                                                                                    |
| Descărcare imagini BirdsEye       9         Geocache-uri       9         Înregistrarea dispozitivului la Geocaching.com       9         Conectarea la Geocaching.com       9         Descărcarea geocache-urilor cu ajutorul computerului       9         Căutarea unui geocache       10         Filtrarea listei de geocache-uri       10         Salvarea unui filtru de geocache-uri particularizat       10         Vizualizarea detaliilor geocache       10         Navigarea către un geocache       10         Utilizarea de sugestii și de indicii pentru a găsi un geocache       10         Înregistrarea încercărilor în jurnal       10         Chirp       10         Editarea unui geocache cu un accesorii chirp       10         Înregistrarea încercărilor în jurnal       10         Înregistrarea încercărilor în jurnal       10         Înregistrarea căutării de accesorii chirp       10         Activarea căutării de accesorii chirp       10         Geocache cu un accesoriu chirp       10         Geocache cu un accesoriu chirp       10         Înregistrarea datelor geocache cu un accesoriu chirp       10                                                                                                    |
| Descărcare imagini BirdsEye       9         Geocache-uri       9         Înregistrarea dispozitivului la Geocaching.com       9         Conectarea la Geocaching.com       9         Descărcarea geocache-urilor cu ajutorul computerului       9         Căutarea unui geocache       10         Filtrarea listei de geocache-uri       10         Filtrarea listei de geocache-uri particularizat       10         Salvarea unui filtru de geocache-uri particularizat       10         Vizualizarea detaliilor geocache       10         Navigarea către un geocache       10         Navigarea către un geocache       10         Înregistrarea încercărilor în jurnal       10         Chirp       10         Geocache cu un accesoriu chirp       10         Geocache cu un accesoriu chirp       10         Inregistrarea încercărilor în jurnal       10         Chirp       10         Găsirea unui geocache cu un accesoriu chirp       10         Eliminarea datelor geocache live din dispozitiv       11         Eliminarea înregistrării dispozitivului dvs. de pe       11                                                                                                    |
| Descărcare imagini BirdsEye       9         Geocache-uri       9         Înregistrarea dispozitivului la Geocaching.com       9         Conectarea la Geocaching.com       9         Descărcarea geocache-urilor cu ajutorul computerului       9         Căutarea unui geocache       10         Filtrarea listei de geocache-uri       10         Filtrarea listei de geocache-uri       10         Salvarea unui filtru de geocache-uri particularizat       10         Editarea unui filtru de geocache-uri particularizat       10         Vizualizarea detaliilor geocache       10         Navigarea către un geocache       10         Utilizarea de sugestii și de indicii pentru a găsi un       geocache         geocache       10         Înregistrarea încercărilor în jurnal       10         chirp       10         Găsirea unui geocache cu un accesorii chirp       10         Eliminarea datelor geocache live din dispozitiv       11         Eliminarea înregistrării dispozitivului dvs. de pe       Geocaching.com       11                                                                                                    |
| Descărcare imagini BirdsEye       9         Geocache-uri       9         Înregistrarea dispozitivului la Geocaching.com       9         Conectarea la Geocaching.com       9         Descărcarea geocache-urilor cu ajutorul computerului       9         Căutarea unui geocache       10         Filtrarea listei de geocache-uri       10         Filtrarea listei de geocache-uri       10         Salvarea unui filtru de geocache-uri particularizat       10         Editarea unui filtru de geocache-uri particularizat       10         Vizualizarea detaliilor geocache       10         Navigarea către un geocache       10         Utilizarea de sugestii și de indicii pentru a găsi un       10         geocache       10         Înregistrarea încercărilor în jurnal       10         chirp       10         Activarea căutării de accesorii chirp       10         Găsirea unui geocache cu un accesoriu chirp       10         Eliminarea înregistrării dispozitivului dvs. de pe       11         Setarea unei alarme de proximitate       11                                                                                                    |
| Descărcare imagini BirdsEye       9         Geocache-uri       9         Înregistrarea dispozitivului la Geocaching.com       9         Conectarea la Geocaching.com       9         Descărcarea geocache-urilor cu ajutorul computerului       9         Căutarea unui geocache       10         Filtrarea listei de geocache-uri       10         Filtrarea listei de geocache-uri       10         Salvarea unui filtru de geocache-uri particularizat       10         Vizualizarea detaliilor geocache       10         Navigarea către un geocache       10         Vizualizarea de sugestii și de indicii pentru a găsi un<br>geocache       10         Înregistrarea încercărilor în jurnal       10         Chirp       10         Activarea căutării de accesorii chirp       10         Găsirea unui geocache cu un accesoriu chirp       10         Eliminarea datelor geocache live din dispozitiv       11         Eliminarea înregistrării dispozitivului dvs. de pe       11         Geocaching.com       11         Setarea unei alarme de proximitate       11         Ititarea sau ştergerea unei alarme de proximitate       11                                                                                                    |
| Descărcare imagini BirdsEye       9         Geocache-uri       9         Înregistrarea dispozitivului la Geocaching.com       9         Conectarea la Geocaching.com       9         Descărcarea geocache-urilor cu ajutorul computerului       9         Căutarea unui geocache       10         Filtrarea listei de geocache-uri       10         Filtrarea listei de geocache-uri       10         Salvarea unui filtru de geocache-uri particularizat       10         Vizualizarea detaliilor geocache       10         Navigarea către un geocache       10         Navigarea către un geocache       10         Utilizarea de sugestii și de indicii pentru a găsi un geocache       10         Înregistrarea încercărilor în jurnal       10         Chirp       10         Activarea căutării de accesorii chirp       10         Găsirea unui geocache cu un accesoriu chirp       10         Eliminarea datelor geocache live din dispozitiv       11         Eliminarea înregistrării dispozitivului dvs. de pe       11         Geocaching.com       11         Setarea unei alarme de proximitate       11         Trimiterea şi primirea de date wireless       11         Selectarea unui profil       11                                                          |
| Descărcare imagini BirdsEye       9         Geocache-uri       9         Înregistrarea dispozitivului la Geocaching.com       9         Conectarea la Geocaching.com       9         Descărcarea geocache-urilor cu ajutorul computerului       9         Căutarea unui geocache       10         Filtrarea listei de geocache-uri       10         Salvarea unui filtru de geocache-uri particularizat       10         Editarea unui filtru de geocache-uri particularizat       10         Vizualizarea detaliilor geocache       10         Navigarea către un geocache       10         Vizualizarea de sugestii și de indicii pentru a găsi un<br>geocache       10         Înregistrarea încercărilor în jurnal       10         Chirp       10         Activarea căutării de accesorii chirp       10         Găsirea unui geocache cu un accesoriu chirp       10         Eliminarea datelor geocache live din dispozitiv       11         Eliminarea înregistrării dispozitivului dvs. de pe       11         Geocaching.com       11         Setarea unei alarme de proximitate       11         Editarea sau ştergerea unei alarme de proximitate       11         Calcularea unei suprafete       11                                                                  |
| Descărcare imagini BirdsEye       9         Geocache-uri       9         Înregistrarea dispozitivului la Geocaching.com       9         Conectarea la Geocaching.com       9         Descărcarea geocache-urilor cu ajutorul computerului       9         Căutarea unui geocache       10         Filtrarea listei de geocache-uri       10         Salvarea unui filtru de geocache-uri particularizat       10         Editarea unui filtru de geocache-uri particularizat       10         Vizualizarea detaliilor geocache       10         Navigarea către un geocache       10         Utilizarea de sugestii și de indicii pentru a găsi un geocache       10         Înregistrarea încercărilor în jurnal       10         Chirp       10         Activarea căutării de accesorii chirp       10         Găsirea unui geocache cu un accesoriu chirp       10         Eliminarea datelor geocache live din dispozitiv       11         Eliminarea înregistrării dispozitivului dvs. de pe       11         Geocaching.com       11         Setarea unei alarme de proximitate       11         Itimiterea şi primirea de date wireless       11         Selectarea unui profil       11         Calcularea unei suprafeţe       11         Utiliza                         |
| Descărcare imagini BirdsEye       9         Geocache-uri       9         Înregistrarea dispozitivului la Geocaching.com       9         Conectarea la Geocaching.com       9         Descărcarea geocache-urilor cu ajutorul computerului       9         Căutarea unui geocache       10         Filtrarea listei de geocache-uri       10         Salvarea unui filtru de geocache-uri particularizat       10         Editarea unui filtru de geocache-uri particularizat       10         Vizualizarea detaliilor geocache       10         Navigarea către un geocache       10         Utilizarea de sugestii și de indicii pentru a găsi un geocache       10         Înregistrarea încercărilor în jurnal       10         Chirp       10         Activarea căutării de accesorii chirp       10         Găsirea unui geocache cu un accesoriu chirp       10         Eliminarea ânregistrării dispozitivului dvs. de pe       11         Eliminarea înregistrării dispozitivului dvs. de pe       11         Geocaching.com       11         Setarea unei alarme de proximitate       11         Trimiterea şi primirea de date wireless       11         Chiraea sau ştergerea unei alarme de proximitate       11         Calcularea unei suprafeţe       11            |
| Descărcare imagini BirdsEye       9         Geocache-uri       9         Înregistrarea dispozitivului la Geocaching.com       9         Conectarea la Geocaching.com       9         Descărcarea geocache-urilor cu ajutorul computerului       9         Căutarea unui geocache       10         Filtrarea listei de geocache-uri       10         Salvarea unui filtru de geocache-uri particularizat       10         Kaitarea unui filtru de geocache-uri particularizat       10         Vizualizarea detaliilor geocache       10         Navigarea către un geocache       10         Utilizarea de sugestii și de indicii pentru a găsi un<br>geocache       10         Înregistrarea încercărilor în jurnal       10         Chirp       10         Activarea căutării de accesorii chirp       10         Găsirea unui geocache cu un accesoriu chirp       10         Găsirea unui geocache live din dispozitiv       11         Eliminarea înregistrării dispozitivului dvs. de pe       11         Geocaching.com       11         Setarea unei alarme de proximitate       11         Itimiterea şi primirea de date wireless       11         Caluarea unei suprafeţe       11         Utilizarea telecomenzii VIRB       11         Utilizare                      |
| Descărcare imagini BirdsEye       9         Geocache-uri       9         Înregistrarea dispozitivului la Geocaching.com       9         Conectarea la Geocaching.com       9         Descărcarea geocache-urilor cu ajutorul computerului       9         Căutarea unui geocache       10         Filtrarea listei de geocache-urilor cu ajutorul computerului       9         Căutarea unui filtru de geocache-uri particularizat       10         Salvarea unui filtru de geocache-uri particularizat       10         Vizualizarea detaliilor geocache       10         Navigarea către un geocache       10         Utilizarea de sugestii și de indicii pentru a găsi un<br>geocache       10         Înregistrarea încercărilor în jurnal       10         chirp       10         Activarea căutării de accesorii chirp       10         Găsirea unui geocache cu un accesoriu chirp       10         Găsirea unui geocache live din dispozitiv       11         Eliminarea înregistrării dispozitivului dvs. de pe       11         Geocaching.com       11         Setarea unei alarme de proximitate       11         Trimiterea şi primirea de date wireless       11         Selectarea unui profil       11         Caluarea unei suprafețe       11 <tr< td=""></tr<> |
| Descărcare imagini BirdsEye       9         Geocache-uri       9         Înregistrarea dispozitivului la Geocaching.com       9         Conectarea la Geocaching.com       9         Descărcarea geocache-urilor cu ajutorul computerului       9         Căutarea unui geocache       10         Filtrarea listei de geocache-uri       10         Filtrarea listei de geocache-uri       10         Salvarea unui filtru de geocache-uri particularizat       10         Vizualizarea detaliilor geocache       10         Navigarea către un geocache       10         Utilizarea de sugestii și de indicii pentru a găsi un<br>geocache       10         Înregistrarea încercărilor în jurnal       10         chirp.       10         Activarea căutării de accesorii chirp       10         Găsirea unui geocache cu un accesoriu chirp       10         Eliminarea datelor geocache live din dispozitiv       11         Eliminarea înregistrării dispozitivului dvs. de pe       11         Geocaching.com       11         Setarea unei alarme de proximitate       11         Itiatrea sau ştergerea unei alarme de proximitate       11         Selatrea unui profil       11         Catuarea unei suprafeţe       11         Utilizarea telecome                      |
| Descărcare imagini BirdsEye       9         Geocache-uri       9         Înregistrarea dispozitivului la Geocaching.com       9         Conectarea la Geocacheig.com       9         Conectarea geocache-urilor cu ajutorul computerului       9         Căutarea unui geocache       10         Filtrarea listei de geocache-uri       10         Filtrarea unui filtru de geocache-uri particularizat       10         Leditarea unui filtru de geocache-uri particularizat       10         Vizualizarea detaliilor geocache       10         Navigarea către un geocache       10         Utilizarea de sugestii și de indicii pentru a găsi un geocache       10         Înregistrarea încercărilor în jurnal       10         chirp.       10         Activarea căutării de accesorii chirp       10         Găsirea unui geocache cu un accesoriu chirp       10         Găsirea unui geocache cu un accesoriu chirp       11         Eliminarea âtelor geocache live din dispozitiv       11         Eliminarea înregistrării dispozitivului dvs. de pe       11         Geocaching.com       11         Setarea unei alarme de proximitate       11         Trimiterea şi primirea de date wireless       11         Selectarea unui profil       11 <tr< td=""></tr<>    |
| Descărcare imagini BirdsEye       9         Geocache-uri       9         Înregistrarea dispozitivului la Geocaching.com       9         Conectarea la Geocache.urilor cu ajutorul computerului       9         Cautarea unui geocache       10         Filtrarea listei de geocache-uri       10         Filtrarea unui filtru de geocache-uri particularizat       10         Editarea unui filtru de geocache-uri particularizat       10         Vizualizarea detaliilor geocache       10         Navigarea către un geocache       10         Utilizarea de sugestii şi de indicii pentru a găsi un geocache       10         Înregistrarea încercărilor în jurnal       10         Chirp       10         Activarea căutării de accesorii chirp       10         Găsirea unui geocache cu un accesoriu chirp       10         Găsirea unui geocache live din dispozitiv       11         Eliminarea înregistrării dispozitivului dvs. de pe       11         Geocaching.com       11         Setarea unei alarme de proximitate       11         Irimiterea şi primirea de date wireless       11         Selectarea unei suprafețe       11         Utilizarea lanternei       11         Utilizarea lanternei       11         Utilizarea lanterne                         |
| Descărcare imagini BirdsEye       9         Geocache-uri       9         Înregistrarea dispozitivului la Geocaching.com       9         Conectarea la Geocache.urilor cu ajutorul computerului       9         Cautarea unui geocache       10         Filtrarea listei de geocache-uri       10         Filtrarea unui filtru de geocache-uri particularizat       10         Editarea unui filtru de geocache-uri particularizat       10         Vizualizarea detaliilor geocache       10         Navigarea către un geocache       10         Utilizarea de sugestii şi de indicii pentru a găsi un<br>geocache       10         Înregistrarea încercărilor în jurnal       10         Chirp       10         Activarea căutării de accesorii chirp       10         Găsirea unui geocache cu un accesoriu chirp       10         Găsirea unui geocache live din dispozitiv       11         Eliminarea înregistrării dispozitivului dvs. de pe       11         Geocaching.com       11         Setarea unei alarme de proximitate       11         Irimiterea şi primirea de date wireless       11         Selectarea unui profil       11         Caluarea unei suprafețe       11         Utilizarea lanternei       11         Utilizarea lanterne                      |

i

| Setări de sistem                                           | . 12 |
|------------------------------------------------------------|------|
| Setări satelit                                             | . 12 |
| Setările interfeței seriale                                | 13   |
| Setarile afişajului                                        | 13   |
| Modificarea Modului culoare                                | . 13 |
| BluetoothSetari                                            | . 13 |
|                                                            | . 13 |
| Setarile pentru stabilirea rutei                           | . 13 |
| Setarea tonurilor dispozitivului                           | .13  |
| Setarile pentru geocaching                                 | . 13 |
|                                                            | 13   |
| Asocierea senzoriior wireless                              | 13   |
| Selanie pentru inness                                      | . 14 |
| Marcarea tureior in funcție de distanța                    | . 14 |
|                                                            | 14   |
|                                                            | 14   |
| Porsonalizarea monjului principal                          | . 14 |
| Schimbaroa sociontoi de pagini                             | . 14 |
| Schimbalea secvențel de pagini                             | 1/   |
| Schimbaroa unităților de măsură                            | . 14 |
| Schimbalea unitațiior de masura                            | 1/   |
| Profiluri                                                  | . 14 |
| Crearea unui profil particularizat                         | 15   |
| Editarea numelui unui profil                               | 15   |
| Stergerea unui profil                                      | . 15 |
| Stergerea datelor si setărilor                             | 15   |
| Resetațiea udiciol și setărilor implicite ale paginei      | 15   |
|                                                            | . 15 |
| Informații dispozitiv                                      | 15   |
| Actualizări ale produsului                                 | 15   |
| Configurarea Garmin Express                                | . 15 |
| Prinderea cârligului tip carabină                          | . 15 |
| Scoaterea cârligului de tip carabină                       | 15   |
| Ataşarea curelei pentru încheietură                        | 15   |
| Intreținerea dispozitivului                                | . 15 |
| Curățarea dispozitivului                                   | 16   |
| Gestionarea datelor                                        | . 16 |
| l ipuri de fișiere                                         | . 16 |
| Instalarea unui card de memorie                            | . 16 |
| Conectarea dispozitivului la computer                      | . 16 |
| I ransferarea fișierelor pe dispozitiv                     | . 16 |
| Ştergerea fişierelor                                       | 16   |
| Deconectarea cablului USB                                  | . 16 |
| Specificaţii                                               | 16   |
| Vizualizarea informațiilor de reglementare și conformitate |      |
| aferente etichetei electronice                             | 17   |
| Anexă                                                      | .17  |
| Câmpuri de date                                            | . 17 |
| Cum obțineți mai multe informații                          | . 18 |
| Accesorii opționale                                        | 18   |
| tempe                                                      | . 18 |
| Sfaturi pentru asocierea accesoriilor ANT+ cu dispozitivul |      |
| Garmin                                                     | . 18 |
| Depanare                                                   | . 19 |
| Repornirea dispozitivului                                  | 19   |
| Despre zonele de puls                                      | . 19 |
| Objective fitness                                          | 19   |
| Calculul zonelor de puls                                   | 19   |
| Index                                                      | 20   |
|                                                            |      |

## Introducere

## **AVERTISMENT**

Consultați ghidul Informații importante privind siguranța și produsul, din cutia produsului, pentru a afla datele de siguranță și alte informații importante despre produs.

## Prezentare generală dispozitiv

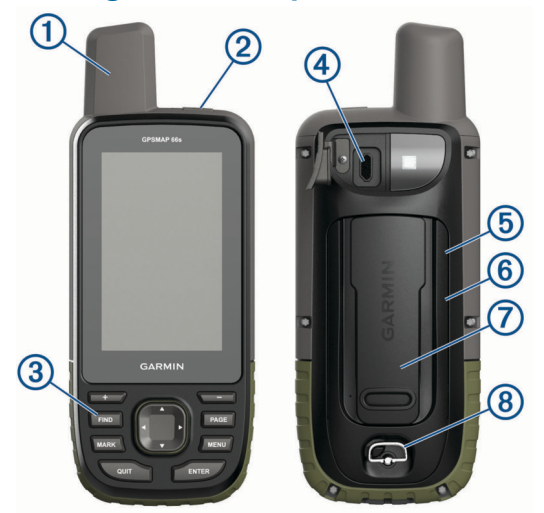

- 1 Antenă de satelit internă
- 2 buton de pornire
- <u>ل</u>
- 3 Taste
- (4) Port Micro-USB (sub capacul de protecție împotriva intemperiilor)
- (5) Slotul pentru carduri microSD<sup>®</sup> (sub baterii)
- 6 Compartiment pentru baterii
- ⑦ Coloană de montare
- (8) Inelul în formă de D al capacului bateriilor

## Informații privind bateria

#### AVERTISMENT

Temperatura nominală a dispozitivului poate depăşi intervalul utilizabil pentru unele baterii. Bateriile alcaline se pot rupe la temperaturi ridicate.

#### ATENŢIONARE

Bateriile alcaline pierd o proporție însemnată din capacitate odată cu scăderea temperaturii. Utilizați baterii cu litiu atunci când operați dispozitivul sub limita de îngheț.

## Maximizarea duratei de viață a bateriei

Puteți face mai multe lucruri pentru a extinde durata de viață a bateriilor.

- Reduceți luminozitatea iluminării de fundal (*Reglarea iluminării de fundal*, pagina 2).
- Reduceți perioada de temporizare a iluminării de fundal (*Setările afişajului*, pagina 13).
- Reduceți luminozitatea lanternei sau frecvența iluminării intermitente (*Utilizarea lanternei*, pagina 11).
- Utilizați modul de economisire a bateriilor (*Activarea modului de economisire a bateriilor*, pagina 1).
- Utilizaţi modul de expediţie (Activarea modului de expediţie, pagina 1).
- Dezactivaţi conexiunea wireless (Wi-FiSetări, pagina 13).

- Dezactivaţi tehnologia Bluetooth<sup>®</sup> (*BluetoothSetări*, pagina 13).
- Dezactivaţi GLONASS sau GALILEO (GPS şi alte sisteme de sateliţi, pagina 12).

#### Activarea modului de economisire a bateriilor

Puteți utiliza modul de economisire a bateriilor pentru a prelungi durata de viață a bateriei.

## Selectați Configurare > Afișare > Economisire baterie > Activat.

În modul de economisire a bateriilor, ecranul se închide când durata de iluminare a fundalului expiră. Puteți selecta tasta de pornire pentru a porni ecranul.

## Activarea modului de expediție

Puteți utiliza modul de expediție pentru a prelungi durata de viață a bateriei. În modul de expediție, ecranul se oprește, dispozitivul intră în modul cu consum redus de energie și dispozitivul colectează mai puține puncte ale traseului prin GPS.

- 1 Selectați Configurare > Mod expediție.
- 2 Selectați o opțiune:
  - Pentru a permite dispozitivului să vă solicite activarea modului expediţie la oprirea dispozitivului, selectaţi Cu solicitare.
  - Pentru a activa automat modul de expediţie după două minute de inactivitate, selectaţi Automat.
  - Dacă nu doriți să activați niciodată modul expediție, selectați **Niciodată**.

În modul expediție, LED-ul roșu de lângă tasta de pornire luminează uneori intermitent.

## Depozitarea pe termen lung

Când intenționați să nu utilizați dispozitivul mai multe luni, scoateți bateriile. Datele stocate nu se pierd la scoaterea bateriilor.

## Instalarea bateriilor

Dispozitivul de mână funcționează cu două baterii AA (neincluse). Pentru rezultate optime, utilizați baterii NiMH sau cu litiu.

- 1 Rotiți inelul în formă de D în sens invers acelor de ceas și trageți în sus pentru a scoate capacul.
- 2 Introduceți două baterii AA, respectând polaritatea.

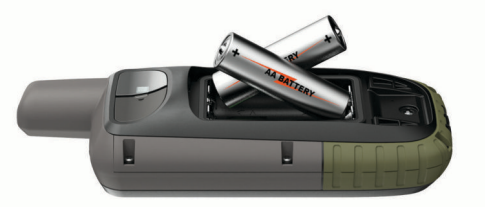

**3** Repoziționați capacul bateriilor și rotiți inelul în formă de D în sensul acelor de ceas.

## Instalarea unui acumulator NiMH

Dispozitivul funcționează cu un acumulator NiMH (opțional) sau două baterii AA (*Instalarea bateriilor*, pagina 1).

- 1 Rotiți inelul în formă de D în sens invers acelor de ceas și trageți în sus pentru a scoate capacul.
- Găsiţi acumulatorul ①.

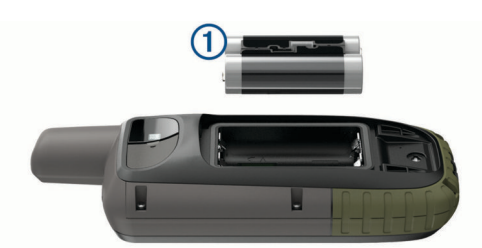

- 3 Introduceți acumulatorul, respectând polaritatea.
- 4 Apăsați ușor acumulatorul în poziție.
- 5 Repoziţionaţi capacul bateriilor şi rotiţi inelul în formă de D în sensul acelor de ceas.

## Încărcarea acumulatorului

#### ATENŢIONARE

Pentru a preveni corodarea, uscați bine portul USB, capacul de intemperii, precum și zona învecinată, înainte de a încărca sau conecta dispozitivul la un computer.

Nu încercați să utilizați dispozitivul pentru a încărca o baterie care nu a fost furnizată de Garmin<sup>®</sup>. Dacă încercați să încărcați o baterie care nu a fost furnizată de Garmin poate duce la deteriorarea dispozitivului și la anularea garanției.

Înainte de a conecta conectorul drept al cablului USB la dispozitivul dvs., se recomandă îndepărtarea accesoriilor opționale de montaj.

**NOTĂ:** dispozitivul nu se încarcă dacă este în afara intervalului de temperatură aprobat (*Specificații*, pagina 16).

Puteți încărca acumulatorul folosind o priză de perete standard sau un port USB de pe calculator.

1 Ridicați capacul de protecție împotriva intemperiilor ① de pe portul USB ②.

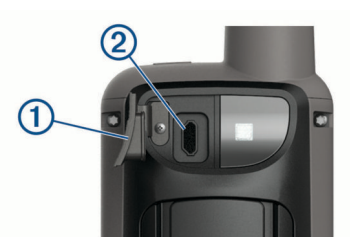

- 2 Introduceți conectorul mic al cablului USB în portul USB al dispozitivului.
- 3 Introduceți conectorul mare al cablului USB într-un adaptor de c.a. sau într-un port USB al computerului.
- 4 Dacă este necesar, conectați adaptorul de c.a. la o priză de perete standard.

Când conectați dispozitivul la o sursă de energie, dispozitivul pornește.

5 Încărcați complet bateria.

## Pornirea dispozitivului

Ţineţi apăsat 🕁.

## Activarea luminii de fundal

Selectați orice tastă pentru a activa iluminarea fundalului. Lumina de fundal se aprinde automat când sunt afişate alerte și mesaje.

## Reglarea iluminării de fundal

- 1 Selectați 🖒 pentru a deschide pagina de stare.
- 2 Utilizați + și pentru a regla luminozitatea.

**SUGESTIE:** puteți selecta NV pentru a reduce intensitatea luminii de fundal pentru compatibilitate cu ochelarii pentru vedere pe timp de noapte.

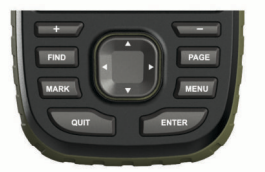

| FIND  | Selectați pentru a deschide meniul de căutare.                                                                                                    |
|-------|----------------------------------------------------------------------------------------------------|
| MARK  | Selectați pentru a salva locația curentă ca punct de trecere.                                                                                                    |
| QUIT  | Selectați pentru a anula sau a reveni la meniul precedent<br>sau la pagina precedentă.<br>Selectați pentru a derula paginile principale.                                                                |
| ENTER | Selectați pentru a alege opțiuni și pentru a confirma<br>mesajele.<br>Selectați pentru a controla înregistrarea activității curente (de<br>pe paginile Hartă, Busolă, Altimetru și Computer de călăt.). |
| MENU  | Selectați pentru a deschide meniul de opțiuni pentru pagina<br>deschisă momentan.<br>Selectați de două ori pentru a deschide meniul principal (din<br>orice pagină).                                    |
| PAGE  | Selectați pentru a derula paginile principale.                                                                                                    |
|       | Selectați ▲, ♥, ◀ sau ► pentru a selecta opțiunile de meniu<br>și pentru a deplasa cursorul pe hartă.                                                                                                   |
| +     | Selectați pentru a mări harta.                                                                                                    |
| -     | Selectați pentru a micșora harta.                                                                                                    |

## **Blocarea tastelor**

Taste

Puteți bloca tastele pentru a preveni apăsarea accidentală a acestora.

Selectați 🖒 > Blocare taste.

## Obținerea semnalelor de la sateliți

Pot fi necesare între 30 și 60 de secunde pentru recepționarea semnalelor de satelit.

- 1 leşiţi în aer liber, într-un spaţiu deschis.
- 2 Dacă este necesar, porniți dispozitivul.
- 3 Aşteptaţi ca dispozitivul să caute sateliții.
- În timp ce dispozitivul vă identifică locația, un semn de întrebare se aprinde intermitent.

În bara de stare, **HII** arată intensitatea semnalului de la sateliţi. Când barele sunt pline, dispozitivul a achiziţionat semnalele sateliţilor.

## Utilizarea paginilor principale

Informațiile necesare pentru operarea acestui dispozitiv sunt disponibile pe paginile în care se găsesc meniul principal, harta, busola, computerul de călătorie și altimetrul.

Selectați **PAGE** sau **QUIT** pentru a derula prin paginile principale.

## Deschiderea meniului principal

Meniul principal vă oferă acces la instrumente și ecrane de configurare pentru puncte de trecere, activități, rute și altele (*Instrumente din meniul principal*, pagina 8, *Meniu configurare*, pagina 12).

De pe orice pagină, selectați MENU de două ori.

## Hartă

▲ reprezintă locația dvs. pe hartă. Pe măsură ce vă deplasați, ▲ se mişcă și vă afişează traseul. Numele punctelor de trecere și simbolurile apar pe hartă. Când navigați către o destinație, ruta este marcată cu o linie colorată pe hartă.

## Schimbarea orientării hărții

- 1 De pe hartă, selectați MENU.
- 2 Selectați Configurarea hărții > Orientare.
- 3 Selectați o opțiune:
  - Selectaţi Nord-Sus pentru a afişa nordul în partea de sus a paginii.
  - Selectați Direcție în sus pentru a afişa direcția dvs. curentă de deplasare în partea de sus a paginii.
  - Selectați Mod Automobile pentru a afișa perspectiva automobilului cu direcția de deplasare în partea de sus.

## Măsurarea distanței pe hartă

Puteți măsura distanța dintre mai multe locații.

- 1 De pe hartă, mutați cursorul la o locație.
- 2 Selectați MENU > Măsurarea distanțelor.
- 3 Selectați locații suplimentare pe hartă.

## Setări pagină hartă

## De pe hartă, selectați MENU.

Oprire navigare: oprește navigarea pe ruta curentă.

Configurarea hărții: vă permite să deschideți setări suplimentare ale hărții (Setările hărții, pagina 3).

- Măsurarea distanţelor: vă permite să măsuraţi distanţa dintre mai multe locaţii (*Măsurarea distanţei pe hartă*, pagina 3).
- Rest.setări implicite: readuce harta la setările implicite din fabrică.

## Setările hărții

De pe hartă, selectați MENU și selectați Configurarea hărții.

- Hărți configurare: activează sau dezactivează hărțile încărcate în momentul respectiv pe dispozitiv.
- Orientare: ajustează modul în care harta este afişată pe pagină. Opțiunea Nord-Sus afişează nordul în partea de sus a paginii. Opțiunea Direcție în sus afişează direcția de deplasare curentă orientată spre partea de sus a paginii. Opțiunea Mod Automobile afişează o perspectivă de la nivelul automobilului, cu direcția de deplasare în partea de sus.
- **Bord**: stabilește o planșă de bord de afișat pe hartă. Fiecare planșă de bord afișează diverse informații despre ruta sau locația dvs.
- Text de ghidare: stabileşte când anume este afişat textul de ghidare pe hartă.
- Configurare avansată: vă permite să deschideți setări avansate ale hărții (Setările avansate ale hărții, pagina 3).

#### Setările avansate ale hărții

## De pe hartă, selectați **MENU** și selectați **Configurarea hărții** > **Configurare avansată**.

- **Zoom automat**: selectează automat nivelul potrivit de zoom pentru cea mai bună utilizare pe hartă. Când este selectat Dezactivat, trebuie să măriți sau să micşorați manual.
- **Detaliere**: selectează nivelul de detalii al hărții. Afişarea unui număr mai mare de detalii poate determina funcționarea mai lentă a hărții.
- Relief umbrit: afişează pe hartă un relief detaliat (dacă este disponibil) sau dezactivează umbrirea.
- Vehicul: setează pictograma poziţiei, care reprezintă poziţia dvs. pe hartă. Pictograma implicită este un mic triunghi albastru.
- Niveluri zoom: ajustează nivelul de zoom la care apar elementele hărții. Elementele hărții nu apar când nivelul de zoom al hărții este mai mare decât nivelul selectat.
- Dimensiune text: setează dimensiunea textului pentru elementele hărții.

## **Busolă**

Când navigați, ▲ indică destinația, indiferent de direcția de deplasare. Când ▲ indică partea de sus a busolei electronice, înseamnă că vă deplasați direct către destinația dorită. Dacă ▲ indică orice altă direcție, întoarceți-vă până când indică partea de sus a busolei.

## Utilizarea busolei

Puteți utiliza busola pentru a naviga pe o rută activă.

- 1 Selectați PAGE.
- 2 Tineți dispozitivul drept.
- 3 Urmați A până la destinație.

## Indicator de curs

Indicatorul de curs este cel mai util atunci când navigați pe apă sau atunci când pe traseu nu există obstacole majore. Vă poate ajuta și să evitați pericolele din apropierea cursului, de exemplu bancurile sau stâncile aflate sub nivelul apei.

Pentru a activa indicatorul de curs, de pe busolă selectați MENU > Configurare direcție > Deplasare la linie/indicat. > Curs (CDI).

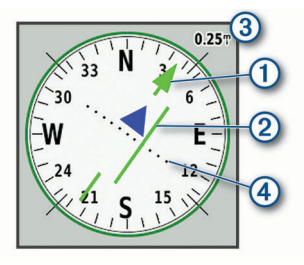

Indicatorul de curs ① indică unde vă aflaţi în raport cu linia cursului care duce la destinaţie. Indicatorul de abatere de la curs (IAC) ② oferă indicaţii privind deriva (la dreapta sau la stânga) faţă de curs. Scala ③ se referă la distanţa dintre punctele ④ de pe indicatorul de abatere de la curs, care vă arată cât sunteţi de departe de curs.

## Navigarea cu Sight 'N Go

Puteți orienta dispozitivul spre un obiect aflat la distanță, blocând direcția și navigând către obiectul respectiv.

- 1 Selectați Sight 'N Go.
- **2** Orientați dispozitivul spre un obiect.
- 3 Selectați Blocare direcție > Setare curs.
- 4 Navigaţi utilizând busola.

## Setări busolă

Din busolă, selectați MENU.

Sight 'N Go: vă permite să orientați dispozitivul spre un obiect aflat la distanță și să navigați folosind obiectul ca punct de referință (*Navigarea cu Sight 'N Go*, pagina 3).

Oprire navigare: oprește navigarea pe ruta curentă.

- Schimbare bord: schimbă tema și informațiile afișate pe planșa de bord.
- Setați scara: setează scala pentru distanța dintre punctele de pe indicatorul de abatere de la curs.
- **Calibrare busolă**: vă permite să calibrați busola dacă aceasta are un comportament inconsecvent, de exemplu după parcurgerea unor distanțe mari sau după modificări extreme de temperatură (*Calibrarea busolei*, pagina 4).
- **Configurare direcție**: vă permite să personalizați setările pentru indicarea direcției ale busolei (*Setările pentru indicarea direcției*, pagina 4).
- Modif.câmp.de date: personalizează câmpurile de date ale busolei.
- Rest.setări implicite: readuce busola la setările implicite din fabrică.

## Calibrarea busolei

Pentru a putea calibra busola electronică, trebuie să fiţi afară, departe de obiecte care influenţează câmpurile magnetice, cum ar fi maşini, clădiri sau cabluri de curent suspendate.

Dispozitivul este dotat cu o busolă electronică cu 3 axe. Trebuie să calibrați busola după ce vă deplasați pe distanțe mari, după modificări de temperatură sau după schimbarea bateriilor.

- 1 Din busolă, selectați MENU.
- 2 Selectați Calibrare busolă > Pornire.
- **3** Urmați instrucțiunile de pe ecran.

#### Setările pentru indicarea direcției

Din busolă, selectați MENU și selectați Configurare direcție.

Afișare: setează tipul de indicare a direcției afișat pe busolă.

Referință nordică: setează referința nordică utilizată pe busolă.

- Deplasare la linie/indicat.: setează comportamentul indicatorului care apare pe hartă. Azimut indică direcția destinației. Traseu indică unde vă aflați în raport cu linia cursului care duce la destinație.
- **Busolă**: comută automat de la o busolă electronică la o busolă GPS când vă deplasați cu viteză mai mare o perioadă de timp.
- **Calibrare busolă**: vă permite să calibrați busola dacă aceasta are un comportament inconsecvent, de exemplu după parcurgerea unor distanțe mari sau după modificări extreme de temperatură (*Calibrarea busolei*, pagina 4).

## Computer de călătorie

Computerul de călătorie afişează viteza curentă, viteza medie, contorul de parcurs și alte statistici utile. Puteți particulariza configurația computerului de călătorie, planșa de bord și câmpurile de date.

## Setări computer de călătorie

Din computerul de călătorie, selectați MENU.

- **Resetare**: readuce toate valorile computerului de călătorie la zero. Pentru informații exacte, resetați informațiile despre călătorie înainte de a începe o călătorie.
- Modif.câmp.de date: personalizează câmpurile de date ale computerului de călătorie.
- Schimbare bord: schimbă tema și informațiile afișate pe planșa de bord.

**NOTĂ:** setările dvs. personalizate sunt memorate de planşa de bord. Setările dvs. nu se pierd atunci când schimbaţi profilurile (*Profiluri*, pagina 15).

Introducere pagină: introduce o pagină suplimentară de câmpuri de date personalizabile.

**SUGESTIE:** puteți utiliza tastele cu săgeți pentru a parcurge paginile.

- Eliminare pagină: elimină o pagină suplimentară de câmpuri de date personalizabile.
- Mai multe date: adaugă câmpuri de date suplimentare pe computerul de călătorie.
- Mai puține date: elimină câmpuri de date de pe computerul de călătorie.
- Rest.setări implicite: readuce computerul de călătorie la setările implicite din fabrică.

## Altimetru

În mod prestabilit, altimetrul afişează altitudinile de pe distanţa parcursă. Puteţi personaliza setările altimetrului (*Setări altimetru*, pagina 4). Puteţi selecta orice punct de pe diagramă pentru a vizualiza detalii despre punctul respectiv.

## Setări diagramă altimetru

De pe altimetru, selectați MENU.

- **Resetare**: resetează datele altimetrului, incluzând datele privind puncte de trecere, traseu și călătorie.
- Configurare altimetru: accesați setările suplimentare ale altimetrului (Setări altimetru, pagina 4).
- Reg.int.zoom: reglează intervalele de zoom afişate pe pagina altimetrului.
- Modif.câmp.de date: permite personalizarea câmpurilor de date ale altimetrului.
- **Rest.setări implicite**: readuce altimetrul la setările implicite din fabrică.

#### Setări altimetru

De pe altimetru, selectați MENU > Configurare altimetru.

- Calibrare automată: O dată permite altimetrului să se calibreze automat o dată, atunci când porniți o activitate. Continuu permite altimetrului să se calibreze pe durata unei activități.
- **Modul Barometru**: opțiunea Altitudine variabilă permite barometrului să măsoare schimbările de altitudine în timp ce vă deplasați. Opțiunea Altitudine fixă presupune că dispozitivul este staționar, la o altitudine fixă, și că presiunea barometrică se schimbă aşadar numai odată cu schimbările meteorologice.
- **Tendință presiune**: setează modul în care dispozitivul înregistrează datele de presiune. Salvare întotdeauna înregistrează toate datele despre presiune, care pot fi utile când urmăriți fronturile de presiune.
- **Tip grafic**: înregistrează schimbările de altitudine pe o anumită perioadă de timp sau distanţă, presiunea barometrică pe o anumită perioadă de timp sau modificările de presiune ambiantă pe o anumită perioadă de timp.
- Calibrare altimetru: vă permite să calibrați manual altimetrul barometric (Calibrarea altimetrului barometric, pagina 4).

#### Calibrarea altimetrului barometric

Puteți calibra manual altimetrul barometric dacă ştiți altitudinea corectă sau presiunea barometrică corectă.

- 1 Mergeți la o locație a cărei altitudine sau presiune barometrică este cunoscută.
- 2 De la altimetru, selectați MENU.
- 3 Selectați Configurare altimetru > Calibrare altimetru.
- 4 Selectați Metodă pentru a selecta măsurătoarea care va fi utilizată la calibrare.
- 5 Introduceți măsurătoarea.
- 6 Selectați Calibrare.

## Navigare

## Navigarea către o destinație

- 1 Selectați FIND.
- Selectați o categorie.
- 3 Selectați o destinație.
- 4 Selectați Deplasare. Traseul apare ca o linie purpurie pe hartă.
- **5** Navigaţi utilizând harta (*Navigarea cu ajutorul hărţii*, pagina 4) sau busola (*Navigarea cu ajutorul busolei*, pagina 5).

## Navigarea cu ajutorul hărții

- 1 Începeți să navigați către o destinație (*Navigarea către o destinație*, pagina 4).
- 2 Selectați Hartă.

Locația dvs. pe hartă este reprezentată printr-un triunghi albastru. Pe măsură ce vă deplasați, triunghiul albastru se mişcă și vă afișează traseul.

- 3 Finalizați una sau mai multe acțiuni:
  - Pentru a vizualiza diferite zone ale hărţii, selectaţi ▲, V, ⊲ sau ►.
  - Pentru a mări sau micşora harta, selectaţi 🕂 şi —.

## Navigarea cu ajutorul busolei

Când navigați la o destinație, **▲** indică destinația, indiferent de direcția de deplasare.

- 1 Începeți să navigați la o destinație (*Navigarea către o destinație*, pagina 4).
- 2 Selectați Busolă.
- 3 Rotiţi până când ▲ indică partea de sus a busolei şi continuaţi să vă deplasaţi în direcţia respectivă către destinaţie.

## Oprirea navigării

Selectați FIND > Oprire navigare.

## Punctele de trecere

Punctele de trecere sunt locații pe care le înregistrați și le memorați pe dispozitiv. Punctele de trecere pot marca locația în care vă aflați, locația spre care vă îndreptați sau locații în care ați fost. Puteți adăuga detalii despre locație, de exemplu numele, elevația și adâncimea.

Puteți adăuga un fișier .gpx care conține puncte de trecere prin transferarea fișierului în folderul GPX (*Transferarea fișierelor pe dispozitiv*, pagina 16).

## Crearea unui punct de trecere

Puteți salva locația curentă ca punct de trecere.

- 1 Selectați MARK.
- 2 Dacă este necesar, selectaţi un câmp pentru a modifica punctul de trecere.
- 3 Selectați Salvare.

## Navigarea către un punct de trecere

- 1 Selectați FIND > Puncte de referință.
- **2** Selectați un punct de trecere.
- 3 Selectați Deplasare.

## Editarea unui punct de trecere

- 1 Selectați Manager pct ref.
- 2 Selectați un punct de trecere.
- **3** Selectați un element de editat, de exemplu numele.
- 4 Introduceți informațiile noi și selectați Finalizare.

## Ştergerea unui punct de trecere

- 1 Selectați Manager pct ref.
- 2 Selectați un punct de trecere.
- 3 Selectați MENU > Ștergere.

## Stabilirea mediei punctelor de trecere

Puteți stabili mai bine locația unui punct de trecere, pentru mai multă exactitate. Când stabilește valori medii, dispozitivul efectuează mai multe măsurători în aceeași locație și utilizează valoarea medie, pentru a oferi o precizie mai mare.

- 1 Selectați Manager pct ref.
- 2 Selectați un punct de trecere.
- 3 Selectați MENU > Locație medie.
- 4 Deplasați-vă la locația punctului de trecere.
- 5 Selectați Pornire.
- 6 Urmați instrucțiunile de pe ecran.
- 7 Când bara de stare pentru nivelul de încredere ajunge la 100%, selectați **Salvare**.

Pentru rezultate optime, colectați între patru și opt mostre pentru punctul de trecere, așteptând cel puțin 90 de minute între măsurători.

## Proiectarea unui punct de trecere

Puteți crea o locație nouă proiectând distanța și relevmentul dintr-o locație marcată într-o locație nouă.

- 1 Selectați Manager pct ref.
- 2 Selectați un punct de trecere.
- 3 Selectați MENU > Proiec.pct.ref..
- 4 Introduceți direcția de deplasare și selectați Finalizare.
- 5 Selectați o unitate de măsură.
- 6 Introduceți distanța și selectați Finalizare.
- 7 Selectați Salvare.

## Mutarea unui punct de trecere pe hartă

- 1 Selectați Manager pct ref.
- **2** Selectați un punct de trecere.
- 3 Selectați MENU > Depl.pct.referință.
- 4 Selectați o locație de pe hartă.
- 5 Selectați Deplasare.

## Găsirea unei locații în apropierea unui punct de trecere

- 1 Selectați Manager pct ref.
- 2 Selectați un punct de trecere.
- 3 Selectați MENU > Găsire în apropiere.
- 4 Selectați o categorie.

Lista afişează locațiile situate în apropierea punctului de trecere selectat.

## Setarea unei alarme de proximitate punct de trecere

Puteți adăuga o alarmă de proximitate pentru un punct de trecere. Alarmele de proximitate vă alertează când sunteți în limitele unui interval specificat față de o anumită locație.

- 1 Selectați Manager pct ref.
- 2 Selectați un punct de trecere.
- 3 Selectați MENU > Setare proximitate.
- 4 Introduceți raza. Când intrați într-o zonă cu alarmă de proximitate, dispozitivul emite un ton.

## Adăugarea unui punct la o rută

- 1 Selectați Manager pct ref.
- 2 Selectați un punct de trecere.
- 3 Selectați MENU > Adăugare la rută.
- 4 Selectați o rută.

## Repoziționarea unui punct de trecere în locația curentă

Puteți schimba poziția unui punct de trecere. De exemplu, dacă schimbați poziția vehiculului dvs., puteți schimba locația ca fiind poziția dvs. curentă.

- 1 Selectați Manager pct ref.
- 2 Selectați un punct de trecere.
- 3 Selectați MENU > Repoziționare aici.

Locația punctului de trecere se schimbă devenind locația dvs. curentă.

## Rute

O rută este o secvență de puncte de trecere sau de locații care vă conduc la destinația finală.

## Crearea unei rute

- 1 Selectați Planificator rută > Creare rută > Selectați primul punct.
- 2 Selectați o categorie.
- 3 Selectați primul punct al rutei.
- 4 Selectați Utilizare.
- 5 Selectați Sel.pct.următor pentru a adăuga puncte suplimentare pe rută.
- 6 Selectați QUIT pentru a salva ruta.

## Navigarea pe o rută salvată

- 1 Selectați FIND > Rute.
- 2 Selectați o rută.
- 3 Selectați Deplasare.

## Vizualizarea rutei active

- 1 În timp ce navigați pe o rută, selectați Rută activă.
- Selectaţi un punct de pe rută pentru a vizualiza detalii suplimentare.

## Editarea unei rute

- 1 Selectați Planificator rută.
- 2 Selectați o rută.
- 3 Selectați Editare rută.
- 4 Selectați un punct.
- 5 Selectați o opțiune:
  - Pentru a vizualiza punctul pe hartă, selectați Revedere.
  - Pentru a schimba ordinea punctelor de pe rută, selectați Deplasare în sus sau Deplasare în jos.
  - Pentru a introduce un punct suplimentar pe rută, selectați Inserare.

Punctul suplimentar este inserat înaintea punctului pe care îl care editați.

- Pentru a șterge punctul de pe rută, selectați Eliminare.
- 6 Selectați QUIT pentru a salva ruta.

## Vizualizarea unei rute pe hartă

- 1 Selectați Planificator rută.
- **2** Selectați o rută.
- 3 Selectați Vizualizare hartă.

## Vizualizarea diagramei altitudinilor pentru un traseu

- 1 Selectați Planificator rută.
- 2 Selectați o rută.
- 3 Selectați Diagrama altitudinilor.

## Editarea numelui unei rute

- 1 Selectați Planificator rută.
- 2 Selectați o rută.
- 3 Selectați Schimbare nume.
- 4 Introduceți numele nou.

## Inversarea unei rute

Puteți inversa punctele de început și de sfârșit ale rutei dvs., pentru a naviga pe rută în sens invers.

- 1 Selectați Planificator rută.
- 2 Selectați o rută.
- 3 Selectați Rută inversă.

## Ştergerea unei rute

- 1 Selectați Planificator rută.
- 2 Selectați o rută.
- 3 Selectați Ștergere rută.

## Înregistrări

Dispozitivul vă înregistrează parcursul ca activitate. Activităţile conţin informaţii despre punctele situate de-a lungul parcursului înregistrat, inclusiv ora, locaţia şi altitudinea pentru fiecare punct.

## Setări înregistrare

Selectați Configurare > Înregistrare.

- Metodă de înregistrare: setează metoda de înregistrare. Opțiunea Automat înregistrează punctele într-un ritm variabil, pentru a crea o reprezentare optimă a traseului dvs. Puteți, de asemenea, înregistra puncte la anumite durate de timp sau distanțe.
- Interval: setează intervalul de înregistrare. Înregistrarea mai frecventă a punctelor creează un traseu mai detaliat, dar umple mai repede jurnalul de înregistrare.
- Auto Pause: setează dispozitivul să oprească înregistrarea traseului atunci când nu vă deplasați.
- Pornire automată: setează dispozitivul să înceapă automat o nouă înregistrare atunci când înregistrarea anterioară se încheie.
- **Configurare avansată**: vă permite să deschideți setări suplimentare pentru înregistrare (*Setările avansate de înregistrare*, pagina 6).

## Setările avansate de înregistrare

#### Selectați Configurare > Înregistrare > Configurare avansată. Format iesire

## Format ieşire: setează dispozitivul să salveze înregistrarea ca fișier FIT sau GPX/FIT (*Tipuri de fișiere*, pagina 16).

- FIT înregistrează activitatea cu informaţii despre fitness care sunt particularizate pentru aplicaţia Garmin Connect™ şi pot fi utilizate pentru navigaţie.
- FIT şi GPX înregistrează activitatea atât ca traseu tradiţional, care să poată fi vizualizat pe hartă şi utilizat pentru navigaţie, cât şi ca activitate cu informaţii specifice activităţilor de fitness.
- Arhivare automată GPX: setează o metodă de arhivare automată pentru a vă organiza înregistrările. Înregistrările sunt salvate și eliminate automat.

Înregistrare călătorie: stabilește o opțiune de înregistrare a călătoriei.

Resetare date înregistrate: stabileşte o opțiune de resetare. Opțiunea Activitate și călătorie resetează datele despre călătorie și înregistrare când finalizați înregistrarea activă. Opțiunea Cu solicitare vă cere să selectați datele de resetat.

## Vizualizarea activității curente

- 1 Selectați Se înreg.com.
- 2 Selectați ◄ și ► pentru a vizualiza o opțiune:
  - Pentru a controla înregistrarea activităţii curente, selectaţi
     .
  - Pentru a vizualiza câmpurile de date pentru activitate, selectaţi ).
  - Pentru a vizualiza activitatea curentă pe hartă, selectaţi
     A.
  - Pentru a vizualiza diagrama altitudinilor pentru activitatea curentă, selectați <u>k</u>.

## Navigarea cu ajutorul TracBack®

În timp ce înregistrați, puteți naviga înapoi la începutul activității. Acest lucru poate fi util când căutați drumul înapoi către tabără sau începutul drumului.

- 1 Selectați Se înreg.com.
- 2 Selectați ► pentru a comuta la fila hărții.
- 3 Selectați TracBack.

Harta afişează ruta dvs. cu o linie purpurie, cu punctul de plecare și punctul final.

4 Navigați utilizând harta sau busola.

## Oprirea activității curente

- 1 Din paginile principale, selectați ENTER > Stop.
- 2 Selectați o opțiune:
  - Pentru a relua înregistrarea, selectați Continuare.
  - Pentru a salva activitatea, selectaţi 💾.
  - Pentru a şterge activitatea şi a reseta computerul de călătorie, selectaţi n.

## Navigarea unei activități salvate

- 1 Selectați FIND > Activități înregistrate.
- 2 Selectați o activitate.
- 3 Selectați Deplasare.

## Ştergerea unei activități salvate

- 1 Selectați Activități înregistrate.
- 2 Selectați o activitate.
- 3 Selectați MENU > Ștergere.

## Inversarea unei activități

Puteți inversa punctele de început și de sfârșit ale activității dvs., pentru a naviga în cadrul activității în sens invers.

- 1 Selectați Activități înregistrate.
- 2 Selectați o activitate.
- 3 Selectați MENU > Copie inversată.

## Crearea unui traseu pornind de la o activitate salvată

Puteți crea un traseu pornind de la o activitate salvată. Acest lucru vă permite să partajați wireless traseul dvs. cu alte dispozitive Garmin compatibile.

- 1 Selectați Activități înregistrate.
- 2 Selectați o activitate.
- 3 Selectați MENU > Salvare ca traseu.

## Hărți opționale

Puteți utiliza hărți suplimentare cu acest dispozitiv, de exemplu imagini satelit BirdsEye sau hărți detaliate BlueChart<sup>®</sup> g2 și City Navigator<sup>®</sup>. Hărțile detaliate pot conține puncte de interes suplimentare, de exemplu restaurante sau servicii maritime. Pentru mai multe informații, vizitați http://buy.garmin.com sau contactați dealerul Garmin local.

## Achiziționarea unor hărți suplimentare

- 1 Accesați pagina de produs a dispozitivului dvs. la www.garmin.com.
- 2 Faceți clic pe fila Hărți.
- 3 Urmați instrucțiunile de pe ecran.

## Găsirea unei adrese

Puteți utiliza hărți City Navigator opționale pentru a căuta adrese.

- 1 Selectați FIND > Adrese.
- 2 Selectați **Zonă de căutare** și introduceți țara, regiunea sau orașul.
- 3 Selectați Număr și introduceți numărul imobilului.
- 4 Selectați Nume stradă și introduceți strada.

## Caracteristici conectate

Funcțiile conectate sunt disponibile pentru dispozitivul dvs. GPSMAP 66 series atunci când conectați dispozitivul la o rețea wireless sau un smartphone compatibil cu ajutorul tehnologiei Bluetooth. Unele funcții necesită instalarea aplicației Garmin Connect Mobile sau Garmin Explore<sup>™</sup> pe smartphone-ul dvs. Pentru mai multe informații, accesați garmin.com/apps.

- Notificări prin telefon: afişează notificări și mesaje de pe telefon pe dispozitivul dvs. GPSMAP 66 series.
- LiveTrack: permite prietenilor și familiei să urmărească activitățile dvs. în timp real. Puteți invita persoanele care vă urmăresc și care utilizează poșta electronică sau rețelele sociale, permițându-le să vizualizeze datele dvs. în timp real pe o pagină de monitorizare Garmin Connect.
- **GroupTrack**: vă permite să urmăriți activitatea contactelor cu ajutorul LiveTrack direct pe ecran și în timp real.
- Încărcări de activități pe Garmin Connect: transmite automat datele privind activitatea în contul dvs. Garmin Connect, de îndată ce ați terminat de înregistrat activitatea.
- Connect IQ<sup>™</sup>: vă permite să extindeți funcțiile dispozitivului cu widgeturi, câmpuri de date și aplicații.

**Garmin Explore**: aplicația Garmin Explore sincronizează și partajează punctele de trecere, rutele și traseele cu dispozitivul. Puteți, de asemenea, să descărcați hărți pe smartphone pentru acces offline.

- Actualizări software: vă permite să actualizați software-ul dispozitivului dvs.
- **Descărcări EPO**: vă permite să descărcați un fișier pentru estimarea extinsă a orbitei pentru a localiza rapid sateliții GPS și pentru a reduce timpul necesar pentru obținerea locației GPS inițiale.
- Date geocache live: asigură servicii cu plată sau fără abonament pentru a vizualiza date geocache live de pe www.geocaching.com.
- Meteo: vă permite să vizualizați condițiile meteo actuale și prognoze meteo. Puteți vizualiza, de asemenea, radarul cu date meteo pe hartă.
- Senzori Bluetooth: permite conectarea senzorilor compatibili Bluetooth, precum un monitor cardiac.

## Cerințe funcții conectate

Unele funcții necesită un smartphone sau o anumită aplicație instalată pe smartphone.

| Caracteristică                               | Conectat la un<br>smartphone asociat<br>cu aplicația Garmin<br>Connect | Se conectează la o<br>rețea Wi-Fi <sup>®</sup> |
|----------------------------------------------|------------------------------------------------------------------------|------------------------------------------------|
| Încărcări de activități pe<br>Garmin Connect | Da                                                                     | Da                                             |
| Actualizări software                         | Da                                                                     | Da                                             |
| Descărcări EPO                               | Da                                                                     | Da                                             |
| Date live geocache                           | Da                                                                     | Da                                             |
| Meteo                                        | Da                                                                     | Da                                             |
| Notificări prin telefon                      | Da <sup>1</sup>                                                        | Nu                                             |
| Connect IQ                                   | Da                                                                     | Nu                                             |
| GroupTrack                                   | Da                                                                     | Nu                                             |
| Imagini directe BirdsEye                     | Nu                                                                     | Da                                             |

## Asocierea unui smartphone cu dispozitivul

- 1 Aduceți smartphone-ul compatibil la o distanță de maxim 10 m (33 ft.) de dispozitiv.
- 2 Din meniul principal al dispozitivului dvs., selectaţi Configurare > Bluetooth.
- **3** Pe smartphone-ul compatibil, activați tehnologia Bluetooth și deschideți Garmin Connect sau Garmin Explore.
- **4** Urmați instrucțiunile de pe ecran din Garmin Connect sau Garmin Explore pentru a asocia dispozitivul.

<sup>&</sup>lt;sup>1</sup> \*Dispozitivul primeşte notificări telefonice direct de la telefoanele iOS<sup>®</sup> asociate şi prin aplicaţia Garmin Connect de pe telefoanele Android<sup>™</sup>.

## Notificările de pe telefon

Pentru primirea notificărilor de pe telefon, este necesară asocierea unui smartphone compatibil cu dispozitivul GPSMAP 66. Când telefonul primește mesaje, acesta trimite notificări la dispozitiv.

## Vizualizarea notificărilor de pe telefon

Înainte de a putea vizualiza notificările, trebuie să asociați dispozitivul cu smartphone-ul compatibil.

- 1 Selectați 🖒 > Notificări.
- 2 Selectați o notificare.

## Ascunderea notificărilor

Ca setare implicită, notificările apar pe ecranul dispozitivului atunci când se primesc. Puteți ascunde notificările pentru a nu mai apărea.

Selectați Configurare > Bluetooth > Notificări > Ascundere.

#### Administrarea notificărilor

Puteți utiliza smartphone-ul compatibil pentru a gestiona notificările care apar pe dispozitivul GPSMAP 66.

Selectați o opțiune:

- Dacă utilizaţi un smartphone Apple<sup>®</sup>, utilizaţi setările de notificare de pe smartphone pentru a selecta elementele de afişat pe dispozitiv.
- Dacă utilizați un smartphone cu Android, din aplicația Garmin Connect Mobile selectați Setări > Notificări inteligente.

## Conectarea la o rețea wireless

- 1 Selectați Configurare > Wi-Fi.
- 2 Dacă este necesar, selectați comutatorul basculant pentru a activa tehnologia Wi-Fi.
- 3 Selectați Adăugare rețea.
- 4 Selectați o rețea wireless din listă și introduceți parola, dacă este cazul.

Dispozitivul stochează informațiile despre rețea și se conectează automat atunci când reveniți în această locație.

## **Connect IQCaracteristici**

Puteți adăuga funcții Connect IQ pe dispozitivul dvs. de la Garmin și de la alți furnizori utilizând aplicația Connect IQ Mobile. Vă puteți personaliza dispozitivul cu câmpuri de date, widgeturi și aplicații.

- Câmpuri de date: permit descărcarea de câmpuri noi de date, care prezintă datele senzorului, de activitate și de istoric în moduri noi. Puteți adăuga câmpuri de date Connect IQ la caracteristicile și paginile integrate.
- Widgeturi: furnizează informații imediate, inclusiv date de senzor și notificări.
- Aplicații: adăugați caracteristici interactive la dispozitivul dvs., precum noi activități în mediul exterior și de tip fitness.

## Descărcarea funcțiilor Connect IQ

Înainte de a putea descărca funcții din aplicația Connect IQ Mobile, trebuie să asociați dispozitivul GPSMAP 66 cu smartphone-ul.

- 1 Din magazinul de aplicații de pe smartphone-ul dvs., instalați și deschideți aplicația Connect IQ Mobile.
- 2 Dacă este necesar, selectați dispozitivul.
- 3 Selectați o caracteristică Connect IQ.
- **4** Urmați instrucțiunile de pe ecran.

## Descărcarea caracteristicilor Connect IQ cu ajutorul computerului

- 1 Conectați dispozitivul la computer utilizând un cablu USB.
- 2 Accesați apps.garmin.com și conectați-vă.
- 3 Selectați o caracteristică Connect IQ și descărcați-o.
- 4 Urmați instrucțiunile de pe ecran.

## Vizualizarea widgeturilor Connect IQ

- 1 Selectați 🖒.

## **Garmin Explore**

Site-ul web Garmin Explore și aplicația mobilă vă permit să planificați călătorii și să folosiți stocarea în cloud pentru puncte de trecere, rute și trasee. Acestea oferă planificare avansată atât online cât și offline, permițându-vă să partajați și să sincronizați date cu dispozitivul dvs. compatibil Garmin. Puteți utiliza aplicația mobilă pentru a descărca hărți pentru acces offline și a naviga apoi oriunde, fără a utiliza serviciul mobil.

Puteți descărca aplicația Garmin Explore din magazinul de aplicații pe smartphone sau puteți accesa explore.garmin.com.

## Participarea la o sesiune GroupTrack

Înainte de a putea participa la o sesiune GroupTrack, trebuie sa aveți un cont Garmin Connect, un telefon inteligent compatibil și aplicația Garmin Connect Mobile.

- 1 leşiţi afară şi porniţi dispozitivul.
- 2 Asociați telefonul dvs. inteligent cu dispozitivul dvs. (Asocierea unui smartphone cu dispozitivul, pagina 7).
- 3 Din meniul de setări al aplicației Garmin Connect Mobile, selectați LiveTrack > GroupTrack.
- 4 Dacă dețineți mai multe dispozitive compatibile, selectați unul pentru sesiunea GroupTrack.
- 5 Selectați Vizibil pentru > Toate conexiunile.
- 6 Selectați Începere LiveTrack.
- 7 Începeți o activitate pe dispozitivul dvs.

## Sfaturi pentru sesiunile GroupTrack

Caracteristica GroupTrack vă permite să urmăriţi activitatea celorlalte contacte utilizând LiveTrack direct pe ecran. Toţi membrii grupului trebuie să fie conexiuni în contul dvs. Garmin Connect.

- · Începeți activitatea la exterior folosind GPS.
- Asociați dispozitivul dvs. GPSMAP 66 cu smartphone-ul dvs. utilizând tehnologia Bluetooth.
- În cadrul aplicației Garmin Connect Mobile, din meniul setări, selectați Conexiuni pentru a actualiza lista de contacte pentru sesiunea dvs. GroupTrack.
- Asigurați-vă că toate contactele dvs. şi-au asociat telefoanele inteligente la dispozitive şi iniţiaţi o sesiune LiveTrack în cadrul aplicaţiei Garmin Connect Mobile.
- Asigurați-vă că toate contactele dvs. sunt în aria de acoperire (40 km sau 25 mi).
- Pe durata unei sesiuni GroupTrack, derulați la hartă pentru a vă vizualiza conexiunile.

## Instrumente din meniul principal

Selectați MENU de două ori.

- Se înreg.com.: vă permit să vizualizați detalii despre activitatea curentă și să controlați înregistrarea activității curente (*Vizualizarea activității curente*, pagina 6).
- Notificări: vă alertează cu privire la apelurile primite, mesaje text, actualizări de pe rețelele de socializare și alte notificări,

în funcție de setările de notificare ale smartphone-ului dvs. (*Notificările de pe telefon*, pagina 8).

- Vreme: afişează temperatura curentă, prognoza de temperaturi, prognoza meteo, radarul meteo, stratul de nori şi condiţiile de vânt.
- Manager pct ref: afișează toate punctele de trecere salvate pe dispozitiv (*Punctele de trecere*, pagina 5).
- **Connect IQ**: afişează o listă a aplicațiilor Connect IQ instalate (*Connect IQCaracteristici*, pagina 8).
- BirdsEye Direct: vă permite să descărcați BirdsEye Satellite Imagery pe dispozitivul dvs. (*Imagini BirdsEye*, pagina 9).
- Geocaching: afişează o listă a geocache-urilor descărcate (Geocache-uri, pagina 9).
- Activități înregistrate: afișează activitatea dvs. curentă și o listă a activităților înregistrate (Înregistrări, pagina 6).
- **Rută activă**: afișează ruta dvs. activă și orice puncte de trecere viitoare (*Rute*, pagina 5).
- Planificator rută: afişează o listă de rute salvate și vă permite să creați rute noi (*Crearea unei rute*, pagina 6).
- **Trasee salvate**: afişează o listă de trasee salvate (*Crearea unui traseu pornind de la o activitate salvată*, pagina 7).
- Sight 'N Go: vă permite să orientați dispozitivul spre un obiect aflat la distanță și să navigați folosind obiectul ca punct de referință (*Navigarea cu Sight 'N Go*, pagina 3).
- Puncte de proximitate: vă permite să setați alerte care să se declanşeze în apropierea unor anumite locații (Setarea unei alarme de proximitate, pagina 11).
- **Partajare wireless**: vă permite să transferați wireless fișiere la un alt dispozitiv compatibil (*Trimiterea și primirea de date wireless*, pagina 11).
- Modificare profil: vă permite să modificaţi profilul dispozitivului pentru a vă personaliza setările şi câmpurile de date pentru o anumită activitate sau călătorie (*Selectarea unui profil*, pagina 11).
- Calculare suprafaţă: vă permite să calculați o suprafaţă (Calcularea unei suprafeţe, pagina 11).
- Calendar: afişează un calendar.
- Vânătoare şi pescuit: afişează o estimare a celor mai bune date şi ore pentru vânătoare şi pescuit în locul în care vă aflaţi.
- Soare și lună: afișează ora răsăritului, ora apusului și faza lunii pe baza poziției GPS.
- Vizualizator foto: afişează fotografii salvate.
- Stab.med.pct.trec.: vă permite să rafinați locația unui punct de trecere pentru mai multă precizie (*Stabilirea mediei punctelor de trecere*, pagina 5).
- Calculator: afişează un calculator.
- Ceas deşteptător: setează o alarmă sonoră. Dacă în momentul respectiv nu utilizați dispozitivul, puteți seta dispozitivul pentru a se activa la o anumită oră.
- **Telecomandă VIRB**: furnizează comenzi pentru cameră când aveți un dispozitiv VIRB<sup>°</sup> asociat cu dispozitivul dvs. GPSMAP 66 series (*Utilizarea telecomenzii VIRB*, pagina 11).
- Cronometru: vă permite să folosiți un cronometru, să marcați o tură și să cronometrați turele.
- LumInter: pornește lanterna (Utilizarea lanternei, pagina 11).
- Locaţii XERO: afişează informaţiile despre locaţie cu laser când aţi asociat un sistem de ochire Xero<sup>™</sup> cu dispozitivul dvs. GPSMAP 66 series.
- inReach la distanţă: vă permite să trimiteţi mesaje pe dispozitivul dvs. inReach<sup>®</sup> asociat (Utilizarea telecomenzii inReach, pagina 11).

Satelit: afişează informațiile dvs. satelit curente prin GPS (*Pagina sateliților*, pagina 11).

## Imagini BirdsEye

Imaginile BirdsEye furnizează imagini ale hărților de rezoluție superioară, care pot fi descărcate, incluzând imagini detaliate din satelit și hărți topografice rasterizate. Puteți descărca imaginile BirdsEye direct pe dispozitivul dvs. Garmin compatibil.

#### Descărcare imagini BirdsEye

Înainte de a putea descărca imagini BirdsEye direct pe dispozitivul dvs., trebuie să vă conectați la o rețea wireless (*Conectarea la o rețea wireless*, pagina 8).

- 1 Selectați BirdsEye Direct > Descărcare imagini.
- 2 Selectați o opțiune:
  - Pentru a descărca fişiere cu imagini BirdsEye pentru o anumită locație sau zonă, selectați Loc şi selectați o categorie.

NOTĂ: locația se schimbă implicit la locația dvs. curentă.

- Pentru a edita denumirea fişierelor cu imagini descărcate, selectaţi Nume.
- Pentru a selecta o opţiune de calitate a imagini, selectaţi Detaliere.
- Pentru a defini dimensiunea suprafeţei care va fi afişată în fişierele cu imagini descărcate, selectaţi Rază şi introduceţi o distanţă de la locaţia selectată.

Apare o dimensiune estimată a fişierului pentru calitatea imaginii și raza selectate. Verificați dacă dispozitivul dvs. are suficient spațiu de stocare disponibil pentru fișier.

3 Selectați Descărcare.

## **Geocache-uri**

Geocaching este o activitate de vânătoare de comori, în care jucătorii ascund sau caută cache-uri ascunse cu ajutorul indiciilor și al coordonatelor GPS.

#### Înregistrarea dispozitivului la Geocaching.com

Vă puteți înregistra dispozitivul la www.geocaching.com pentru a căuta o listă de geocache-uri în apropiere sau pentru a căuta informații live pentru milioane de geocache-uri.

- 1 Conectați-vă la o rețea wireless (*Conectarea la o rețea wireless*, pagina 8) sau la aplicația Garmin Connect Mobile (*Asocierea unui smartphone cu dispozitivul*, pagina 7).
- 2 Selectați Configurare > Geocaching > Înregistrare dispozitiv.

Apare un cod de activare.

- 3 Urmați instrucțiunile de pe ecran.
- 4 Selectați Conf.înregistrarea.

#### Conectarea la Geocaching.com

După ce vă înregistrați, puteți vedea geocache-urile de pe www.geocaching.com pe dispozitivul dvs., în timp ce sunteți conectat wireless.

- Conectați-vă la aplicația Garmin Connect Mobile.
- · Conectați-vă la o Wi-Fi rețea.

## Descărcarea geocache-urilor cu ajutorul computerului

Puteți încărca geocache-uri manual pe dispozitiv, cu ajutorul

unui computer (*Transferarea fişierelor pe dispozitiv*, pagina 16). Puteți plasa fișierele geocache într-un fișier GPX și le puteți importa în folderul GPX de pe dispozitiv. în calitate de membru premium pe geocaching.com, puteți utiliza caracteristica "interogare de buzunar" pentru a încărca un grup mare de geocache-uri pe dispozitiv, ca fișier GPX unic.

- 1 Conectați dispozitivul la computer utilizând un cablu USB.
- 2 Accesați www.geocaching.com.

- 3 Dacă este necesar, creați un cont.
- 4 Conectaţi-vă.
- 5 Urmați instrucțiunile de pe geocaching.com pentru a găsi și a descărca geocache-uri pe dispozitiv.

## Căutarea unui geocache

Puteți căuta geocache-uri încărcate în dispozitivul dvs. Dacă sunteți conectat la geocaching.com, puteți căuta date live despre geocache-uri și puteți descărca geocache-uri.

**NOTĂ:** puteți descărca informații detaliate pentru un număr limitat de geocache-uri pe zi. Puteți cumpăra un abonament premium pentru a descărca mai multe. Accesați www.geocaching.com pentru informații suplimentare.

- 1 Selectati Geocaching.
- 2 Selectati C > MENU.
- 3 Selectați o opțiune:
  - Pentru a căuta geocache-uri încărcate pe dispozitivul dvs. după nume, selectaţi Căutare scriere şi introduceţi un termen de căutare.
  - Pentru a căuta geocache-uri în apropierea dvs. sau în apropiere de altă locaţie, selectaţi Căutare în apropiere de şi selectaţi o locaţie.

Dacă sunteți conectat la geocaching.com, rezultatele de căutare includ date live despre geocache data obținute prin **Desc.GC în tp real**.

 Pentru a căuta geocache-uri live după cod, selectați Desc.GC în tp real.

Această caracteristică vă permite să descărcați un anumit geocache de pe geocaching.com atunci când cunoașteți codul geocache-ului.

- 4 Selectați **MENU** > **Filtru** pentru a filtra rezultatele căutării (opțional).
- 5 Selectați **I** > **Desc.geocache-uri** pentru a căuta și descărca geocache-uri din apropiere de pe hartă (opțional).
- 6 Selectați un geocache.

Apar detaliile geocache-ului. Dacă ați selectat un geocache live și sunteți conectat, dispozitivul descarcă toate detaliile despre geocache în memoria internă, dacă este necesar.

## Filtrarea listei de geocache-uri

Puteți filtra lista de geocache-uri în funcție de anumiți factori, de exemplu de nivelul de dificultate.

- 1 Selectați Geocaching > MENU > Filtru.
- 2 Selectați una sau mai multe opțiuni de filtrat:
  - Pentru a filtra după o categorie de geocache, precum puzzle sau eveniment, selectaţi Tip.
  - Pentru a filtra după dimensiunea fizică a containerului de geocache-uri, selectați Dim.cache.
  - Pentru a filtra după geocache-uriNu s-a încercat, Nu s-a găsit sau Găsit, selectați Stare.
  - Pentru a filtra după nivelul de dificultate în găsirea geocache-ului sau după dificultatea terenului, selectaţi un nivel de la 1 la 5.
- 3 Selectați QUIT pentru a vizualiza lista de geocache-uri filtrate.

## Salvarea unui filtru de geocache-uri particularizat

Puteți crea și salva filtre particularizate pentru geocache-uri în funcție de factori specifici.

- 1 Selectați Configurare > Geocaching > Configurare filtru > Creare filtru.
- 2 Selectați elementele de filtrat
- 3 Selectați QUIT.

Implicit, noul filtru este salvat automat ca Filtru urmat de un număr. De exemplu, Filtru 2. Puteți edita filtrul pentru

geocache-uri pentru a modifica denumirea (*Editarea unui filtru de geocache-uri particularizat*, pagina 10).

## Editarea unui filtru de geocache-uri particularizat

- 1 Selectați Configurare > Geocaching > Configurare filtru.
- 2 Selectați un filtru.
- 3 Selectați un element de editat.

## Vizualizarea detaliilor geocache

- 1 Selectați Geocaching.
- 2 Selectați un geocache.
- Selectați MENU > Revizuire punct.
   Apar descrierea si jurnalele geocache.

## Navigarea către un geocache

- 1 Selectați Geocaching.
- Selectaţi un geocache.
- 3 Selectați Deplasare.

## Utilizarea de sugestii și de indicii pentru a găsi un geocache

Puteți utiliza sugestii sau indicii, precum o descriere sau coordonate, pentru a vă ajuta să găsiți un geocache.

- 1 În timp ce navigați spre un geocache, selectați denumirea geocache-ului.
- 2 Selectați o opțiune:
  - Pentru a vedea detaliile despre geocache, selectați
     Descriere.
  - Pentru a vedea un indiciu despre locaţia unui geocache, selectaţi Sugestie.
  - Pentru a vedea latitudinea și longitudinea pentru un geocache, selectați **Coordonate**.
  - Pentru a vedea feedbackul despre geocache de la persoanele care l-au căutat anterior, selectați Înregistrare.
  - Pentru a porni chirp<sup>™</sup> căutarea, selectați chirp<sup>™</sup>.

## Înregistrarea încercărilor în jurnal

După ce încercați să găsiți un geocache, puteți înregistra rezultatele în jurnal. Puteți verifica câteva geocache-uri pe www.geocaching.com.

- 1 Selectați Geocaching > Înregistrare.
- 2 Selectați Găsit, Nu s-a găsit, Necesită reparații sau Nu s-a încercat.
- 3 Selectați o opțiune:
  - Pentru a opri înregistrarea în jurnal, selectați Finalizare.
  - Pentru a începe navigarea la geocache-ul aflat cel mai apropiat de dvs., selectați Găs.cel mai apr..
  - Pentru a introduce un comentariu despre căutarea cacheului sau despre cache, selectați Editare comentariu, introduceți un comentariu și selectați Finalizare.

Dacă sunteți conectat pe www.geocaching.com, jurnalul este încărcat automat în contul dvs. www.geocaching.com.

## chirp

Un chirp este un mic accesoriu Garmin care este programat și lăsat într-un geocache. Puteți utiliza dispozitivul pentru a găsi un chirp într-un geocache. Pentru mai multe informații despre chirp, consultați *chirp Owner's Manual* (Manualul de utilizare a accesoriilor chirp) de pe www.garmin.com.

## Activarea căutării de accesorii chirp

- 1 Selectați Configurare > Geocaching.
- 2 Selectați Se caută chirp™ > Activat.

#### Găsirea unui geocache cu un accesoriu chirp

1 Cu căutarea chirp activată, navigați la un geocache.

Când sunteți pe o rază de aproximativ 10 m (33 ft) față de geocache-ul care conține un chirp, sunt afişate detalii despre chirp.

- 2 Selectați Afișare detalii.
- 3 Dacă este necesar, selectați **Deplasare** pentru a naviga la etapa următoare a geocache-ului.

## Eliminarea datelor geocache live din dispozitiv

Puteți elimina datele geocache pentru a afișa numai geocacheuri încărcate manual pe dispozitiv, cu ajutorul unui computer.

Selectați Configurare > Geocaching > Geocaching Live > Eliminare date live.

Datele geocaching live sunt eliminate din dispozitiv şi nu mai apar în lista de geocache-uri.

#### Eliminarea înregistrării dispozitivului dvs. de pe Geocaching.com

Dacă transferați dreptul de proprietate asupra dispozitivului, vă puteți elimina înregistrarea dispozitivului de pe site-ul web geocaching.

Selectați Configurare > Geocaching > Geocaching Live > Anul.înreg.disp..

## Setarea unei alarme de proximitate

Alarmele de proximitate vă alertează când sunteți în limitele unui interval specificat față de o anumită locație.

1 Selectați Puncte de proximitate > Creare alarmă.

- 2 Selectați o categorie.
- 3 Selectați o locație.
- 4 Selectati Utilizare.
- 5 Introduceți o rază.

Când intrați într-o zonă cu alarmă de proximitate, dispozitivul emite un ton.

## Editarea sau ștergerea unei alarme de proximitate

- 1 Selectați Puncte de proximitate.
- 2 Selectați o alarmă.
- 3 Selectați o opțiune:
  - · Pentru editarea razei, selectați Modificare rază.
  - Pentru a vizualiza alarma pe hartă, selectaţi Vizualizare hartă.
  - Pentru a șterge alarma, selectați Ștergere.

## Trimiterea și primirea de date wireless

Înainte de a putea partaja date wireless, trebuie să vă aflați pe o rază de 3 m (10 ft.) față de un dispozitiv compatibil.

Dispozitivul dvs. poate trimite și poate primi date când este asociat cu un alt dispozitiv compatibil, utilizând Bluetooth sau tehnologia wireless ANT+<sup>®</sup>. Puteți partaja puncte de trecere, geocache-uri, rute și trasee.

#### 1 Selectați Partajare wireless.

- 2 Selectați o opțiune:
  - Selectați Trimitere și selectați un tip de date.
  - Selectați Primire pentru a primi date de la un alt dispozitiv. Este necesar ca dispozitivul compatibil să fie în curs de încercare de trimitere a datelor.
- **3** Urmați instrucțiunile de pe ecran.

## Selectarea unui profil

Când schimbați activitatea, puteți schimba configurarea dispozitivului prin schimbarea profilului.

#### 1 Selectați Modificare profil.

2 Selectați un profil.

## Calcularea unei suprafețe

- 1 Selectați Calculare suprafață > Pornire.
- 2 Parcurgeți perimetrul suprafeței pe care doriți să o calculați.
- 3 Când terminați, selectați Calculare.

## Utilizarea telecomenzii VIRB

Înainte de a utiliza funcția de control la distanță VIRB, trebuie să activați setarea de control la distanță de pe camera dvs. VIRB. Pentru mai multe informații, consultați *manualul de utilizare a seriei VIRB*.

Funcția de control VIRB la distanță vă permite să controlați camera VIRB de la distanță utilizând dispozitivul dvs.

- 1 Porniți camera VIRB.
- 2 Pe dispozitivul dvs. GPSMAP 66 series, selectați Telecomandă VIRB.
- **3** Aşteptaţi ca dispozitivul să se conecteze la camera dvs. VIRB.
- 4 Selectați o opțiune:
  - Pentru a înregistra clipuri video, selectați 
    .
  - Pentru a realiza o fotografie, selectaţi o.

## Utilizarea lanternei

**NOTĂ:** utilizarea lanternei poate reduce durata de viaţă a bateriei. Puteţi reduce luminozitatea sau frecvenţa iluminării intermitente pentru a prelungi durata de viaţă a bateriilor.

- 1 Selectați LumInter > ENTER.
- Dacă este necesar, utilizaţi bara glisantă pentru a regla luminozitatea.
- Dacă este necesar, selectați un tip diferit de iluminare intermitentă.

| 0      | Fără bliţ electronic, fascicul constant.                                              |
|--------|---------------------------------------------------------------------------------------|
| 1 la 9 | Număr de bliţuri pe secundă.                                                          |
| SOS    | Bliţ de urgenţă.                                                                      |
|        | <b>NOTĂ:</b> conexiunile Wi-Fi, Bluetooth şi ANT+ sunt dezacti-<br>vate în modul SOS. |
|        |                                                                                       |

## Utilizarea telecomenzii inReach

Funcția de telecomandă inReach vă permite să controlați dispozitivul dvs. inReach cu ajutorul dispozitivului GPSMAP 66 series.

- 1 Porniți dispozitivul inReach.
- 2 Pe dispozitivul dvs. GPSMAP 66 series, selectați **inReach la** distanță.
- 3 Dacă este necesar, selectați As.disp.inReach nou.
- **4** Aşteptaţi ca dispozitivul GPSMAP 66 series să se conecteze la dispozitivul dvs.inReach.
- 5 Selectați o opțiune:
  - Pentru a trimite un mesaj presetat, selectaţi Trimitere presetat şi selectaţi un mesaj din listă.
  - Pentru a trimite un mesaj text, selectaţi Mesaj nou, selectaţi contactele şi introduceţi mesajul text sau selectaţi o opţiune mesaj text rapid.
  - Pentru a trimite un mesaj SOS, utilizaţi tastele cu săgeţi pentru a parcurge filele şi selectaţi SOS > Da.
     NOTĂ: funcția SOS trebuie utilizată doar într-o situație de
  - urgență reală. Pentru a vizualiza timpul și distanța parcursă, utilizați
  - tastele cu săgeți pentru a parcurge filele și selectați  $\varphi$ .

## Pagina sateliţilor

Pagina sateliților afișează locația dvs. curentă, precizia sistemului GPS, locațiile sateliților și puterea semnalului.

Puteți selecta ⊲ sau ► pentru a vizualiza sisteme de sateliți suplimentare, de exemplu când sunt activate sistemele GPS + GLONASS sau GPS + GALILEO.

## Setări modul GPS

#### Selectați Satelit > MENU.

**NOTĂ:** anumite setări sunt disponibile doar când este activată opțiunea Utiliz. GPS dez..

Utiliz. GPS dez.: vă permite să dezactivați GPS.

- Utilizare cu GPS activat: vă permite să activați GPS.
- Direcție în sus: indică dacă sateliții sunt afișați cu inelele orientate cu nord înspre partea de sus a ecranului sau cu traseul curent înspre partea de sus a ecranului.
- Culoare unică: vă permite să selectați dacă pagina satelitului este afișată cu mai multe culori sau cu una singură.
- Setare locație pe hartă: vă permite să marcați locația curentă pe hartă. Puteți folosi această locație pentru a crea rute sau pentru a căuta locații salvate.
- Poziție AutoLocate: calculează poziția GPS utilizând funcția Garmin AutoLocate<sup>®</sup>.
- **Configurare sateliți**: setează opțiunile sistemului de sateliți (Setări satelit, pagina 12).

## Personalizarea dispozitivului

## Particularizarea câmpurilor de date

Puteți particulariza câmpurile de date afişate pe fiecare pagină a meniului principal.

- Deschideţi pagina ale cărei câmpuri de date doriţi să le modificaţi.
- 2 Selectați MENU.
- 3 Selectați Modif.câmp.de date
- 4 Selectați noul câmp de date.
- 5 Urmați instrucțiunile de pe ecran.

## Meniu configurare

Selectați MENU de două ori și selectați Configurare.

- Sistem: vă permite să personalizați setările de sistem (Setări de sistem, pagina 12).
- Afişare: reglează iluminarea de fundal și setările de afişare (Setările afişajului, pagina 13).
- Bluetooth: asociază dispozitivul dvs. cu un smartphone și vă permite să personalizați setările Bluetooth (*BluetoothSetări*, pagina 13).
- Wi-Fi: permite conectarea la reţele wireless (*Wi-FiSetări*, pagina 13).
- Hartă: stabilește aspectul hărții (Setările hărții, pagina 3).
- Înregistrare: vă permite să personalizați setările de înregistrare a activității (Setări înregistrare, pagina 6).
- Stabilirea rutei: vă permite să personalizați modul în care dispozitivul calculează rutele pentru fiecare activitate (*Setările pentru stabilirea rutei*, pagina 13).
- Mod expediție: vă permite să personalizați setările pentru activarea modului de expediție (*Activarea modului de expediție*, pagina 1).
- **Tonuri**: setează sunetele dispozitivului, cum ar fi sunetul tastelor și alertele (*Setarea tonurilor dispozitivului*, pagina 13).
- **Direcție**: vă permite să personalizați setările pentru indicarea direcției ale busolei (*Setările pentru indicarea direcției*, pagina 4).
- Altimetru: vă permite să personalizați setările altimetrului (Setări altimetru, pagina 4).

- **Geocaching**: vă permite să personalizați setările de geocache (*Setările pentru geocaching*, pagina 13).
- Senzori: asociază senzori wireless cu dispozitivul dvs. (Senzori wireless, pagina 13).
- Fitness: vă permite să personalizați setările pentru înregistrarea activităților de fitness (Setările pentru fitness, pagina 14).
- Maritim: setează aspectul datelor maritime pe hartă (Setări pentru aplicații maritime, pagina 14).
- Meniuri: vă permit să personalizați secvența paginilor și meniul principal (*Setări meniuri*, pagina 14).
- **Format poziție**: setează opțiunile pentru formatul și coordonatele poziției geografice (*Setările pentru formatul poziției*, pagina 14).
- Unități: setează unitățile de măsură utilizate pe dispozitiv (Schimbarea unităților de măsură, pagina 14).
- Oră: reglează setările de timp (Setări pentru oră, pagina 14).
- Profiluri: vă permit să personalizați și să creați noi profiluri de activități (*Profiluri*, pagina 15).
- **Resetare**: permite resetarea datelor de utilizator și a setărilor (*Resetarea datelor și setărilor*, pagina 15).
- **Info dispozitiv**: afişează informații despre dispozitiv, cum ar fi ID unitate, versiune software, informații de reglementare și acordul de licență (*Vizualizarea informațiilor de reglementare și conformitate aferente etichetei electronice*, pagina 17).

Puncte de referință: vă permit să introduceți un prefix personalizat pentru punctele de trecere denumite automat.

#### Setări de sistem

Selectați Configurare > Sistem.

- Satelit: setează opțiunile sistemului de sateliți (Setări satelit, pagina 12).
- Limbă text: setează limba afişată pe dispozitiv.

**NOTĂ:** schimbarea limbii textului nu schimbă limba datelor introduse de utilizator sau a datelor hărților, precum numele de străzi.

- **Interfață**: setează formatul interfeței seriale (*Setările interfeței seriale*, pagina 13).
- Înregistrare jurnal RINEX: permite dispozitivului să scrie date în formatul Receiver Independent Exchange (RINEX) într-un fișier de sistem. RINEX este un format de schimburi reciproce de date pentru date brute ale sistemelor de navigare cu sateliți.
- Tip de baterie: vă permite să schimbați tipul bateriei AA pe care o folosiți.

**NOTĂ:** această setare se dezactivează când este instalat acumulatorul NiMH.

#### Setări satelit

#### Selectați Configurare > Sistem > Satelit.

- Sistem de satelit: setează sistemul de sateliți la GPS, GPS + GLONASS (sistem rusesc de sateliți), GPS + GALILEO (sistem de sateliți al Uniunii Europene) sau Mod demo (GPS dezactivat).
- WAAS/EGNOS: activează sistemul să folosească datele Wide Area Augmentation Sistem (Sistem de augmentare de arie largă)/European Geostationary Navigation Overlay Service (Serviciul european geostaționar mixt de navigare) (WAAS/ EGNOS).

#### GPS și alte sisteme de sateliți

Sistemul de sateliți setat în mod implicit este GPS. Opțiunile GPS + GLONASS sau GPS + GALILEO oferă performanță îmbunătățită în medii dificile și o stabilire mai rapidă a poziției. Utilizarea GPS-ului și a unui alt satelit poate reduce durata de viață a bateriei mai rapid decât dacă s-ar utiliza numai sistemul GPS.

## Setările interfeței seriale

#### Selectați Configurare > Sistem > Interfață.

**Garmin Spanner**: vă permite să utilizați portul USB al dispozitivului cu majoritatea programelor de mapare compatibile NMEA 0183, prin crearea unui port serial virtual.

- **Garmin Serial**: setează dispozitivul pentru utilizarea unui format propriu Garmin pentru schimbul datelor despre puncte de trecere, rute și trasee cu un computer.
- **Intrare/ieşire NMEA**: setează dispozitivul pentru utilizarea formatelor standard de ieșire și de intrare NMEA 0183.
- Micșorare text: asigură ieșirea textului în format ASCII simplu pentru informații despre locație și viteză.
- MTP: setează dispozitivul să utilizeze protocolul de transfer media (MTP) pentru accesarea sistemului de fişiere de pe dispozitiv, în locul modului stocare în masă.

#### Setările afişajului

#### Selectați Configurare > Afișare.

**Expirare iluminare de fundal**: reglează intervalul de timp după care iluminarea de fundal se dezactivează.

Economisire baterie: economiseşte energia bateriilor şi prelungeşte durata de viaţă a bateriilor dezactivând ecranul la expirarea duratei de iluminare a fundalului.

- Aspect: Modifică aspectul fundalului afişajului şi modul de evidenţiere a selecţiilor (*Modificarea Modului culoare*, pagina 13).
- Captură de ecran: vă permite să salvați imaginea ecranului dispozitivului.
- Revedere dimensiune text: schimbă dimensiunea textului de pe ecran.

#### Modificarea Modului culoare

- 1 Selectați Configurare > Afișare > Aspect.
- 2 Selectați o opțiune:
  - Pentru a permite dispozitivului să afişeze automat culori pentru zi sau noapte, în funcţie de momentul zilei, selectaţi Mod > Automat.
  - Pentru a utiliza un fundal deschis la culoare, selectați Mod > Zi.
  - Pentru a utiliza un fundal închis la culoare, selectaţi Mod > Noapte.
  - Pentru a personaliza schema cromatică de zi, selectați Culoare zi.
  - Pentru a personaliza schema cromatică de noapte, selectați Culoare noapte.

#### BluetoothSetări

#### Selectați Configurare > Bluetooth.

Stare: activează tehnologia wireless Bluetooth și indică starea curentă de conectare.

Notificări: afişează sau ascunde notificările smartphone-ului.

Am uitat telefonul: elimină dispozitivul conectat din lista dispozitivelor asociate. Această opțiune este disponibilă numai după ce este asociat un dispozitiv.

#### Wi-FiSetări

#### Selectați Configurare > Wi-Fi.

Wi-Fi: activează tehnologia wireless.

Adăugare rețea: vă permite să căutați și să vă conectați la o rețea wireless.

#### Setările pentru stabilirea rutei

Setările pentru stabilirea rutei variază în funcție de activitatea selectată.

Selectați Configurare > Stabilirea rutei.

- Activitate: setează o activitate în vederea stabilirii rutei. Dispozitivul calculează rute optimizate pentru tipul de activitate pe care o desfăşurați.
- Metodă de calcul: setează metoda utilizată pentru a vă calcula ruta.
- Poziționare pe drum: plasează triunghiul albastru, care reprezintă poziția dvs. pe hartă, pe cel mai apropiat drum. Aceasta este cea mai utilă atunci când conduceți sau vă deplasați
- Recalculare în afara rutei: setează preferințele de recalculare atunci când vă depărtați de o rută activă.
- Configurare rute ocolitoare: setează tipurile de drumuri, de teren și metodele de transport de evitat în timpul deplasării.
- **Tranziţii rută**: setează modul în care dispozitivul stabileşte ruta de la un punct al rutei la următorul. Această setare este disponibilă numai pentru unele activităţi. Opţiunea Distanţă vă indică următorul punct al rutei când sunteţi în limitele unei anumite distanţe specificate faţă de punctul dvs. curent.

#### Setarea tonurilor dispozitivului

Puteți particulariza tonurile pentru mesaje, taste, avertismente de viraj și alarme.

- 1 Selectați Configurare > Tonuri > Tonuri > Activat.
- **2** Selectați un ton pentru fiecare tip audio.

#### Setările pentru geocaching

Selectați Configurare > Geocaching.

- **Geocaching Live**: vă permite să eliminați datele geocache live de pe dispozitivul dvs. și să eliminați înregistrarea dispozitivului dvs. de pe geocaching.com (*Eliminarea datelor geocache live din dispozitiv*, pagina 11, *Eliminarea înregistrării dispozitivului dvs. de pe Geocaching.com*, pagina 11).
- Stil geocache-uri: setează dispozitivul pentru a afişa lista de geocache-uri utilizând nume sau coduri.
- Se caută chirp™: permite dispozitivului să caute un geocache care conține un accesoriu chirp (*Activarea căutării de accesorii chirp*, pagina 10).
- **Programare chirp**™: programează accesoriul chirp. Consultaţi *chirp Owner's Manual* (Manualul de utilizare a accesoriilor chirp) de pe www.garmin.com.
- **Configurare filtru**: vă permite să creați și să salvați filtre particularizate pentru geocache-uri (*Salvarea unui filtru de geocache-uri particularizat*, pagina 10).
- **Geocache-uri găsite**: vă permite să editaţi numărul de geocache-uri găsite. Acest număr creşte automat când înregistraţi în jurnal un geocache găsit (*Înregistrarea încercărilor în jurnal*, pagina 10).

#### Senzori wireless

Dispozitivul dvs. poate fi utilizat cu senzori wireless ANT+ sau Bluetooth. Pentru mai multe informații despre compatibilitate și achiziția de senzori opționali, vizitați buy.garmin.com.

#### Asocierea senzorilor wireless

Înainte de a putea efectua asocierea, trebuie să vă puneți monitorul de frecvență cardiacă sau să instalați senzorul.

Asocierea este conectarea senzorilor wireless folosind tehnologia ANT+ sau Bluetooth, de exemplu conectarea unui monitor de frecvenţă cardiacă la dispozitivul dvs.

- Aduceți dispozitivul la 3 m (10 ft.) de senzor.
   NOTĂ: păstrați 10 m (33 ft.) distanță față de alți senzori în timpul asocierii.
- 2 Selectați Configurare > Senzori.
- 3 Selectați tipul senzorului dvs.
- 4 Selectați Căutare element nou.

Când senzorul este asociat cu dispozitivul, starea senzorului se modifică din Căutare în Conectat.

## Setările pentru fitness

- Selectați Configurare > Fitness.
- Auto Lap: setează dispozitivul să marcheze automat turele la o distanță specifică.
- **Tip activitate**: setează activitatea de fitness ca fiind drumeţie montană, alergare, ciclism sau altă activitate. Aceasta face posibil ca activitatea dvs. să apară ca fiind de tipul corect atunci când o transferați pe Garmin Connect.
- **Utilizator**: setează informațiile din profilul dvs. de utilizator. Dispozitivul utilizează aceste informații pentru a calcula date de antrenament precise în Garmin Connect.
- Zone puls: setează cele cinci zone de puls și pulsul dvs. maxim pentru activități de fitness.

## Marcarea turelor în funcție de distanță

Puteți utiliza Auto Lap<sup>®</sup> pentru a marca automat turele la o distanță specifică. Această caracteristică este utilă pentru compararea performanțelor dvs. pe diferitele componente ale unei activități.

- 1 Selectați Configurare > FitnessAuto Lap
- 2 Introduceți o valoare și selectați Finalizare.

## Setări pentru aplicații maritime

## Selectati Configurare > Maritim.

- Mod grafic maritim: setează tipul de hartă maritimă utilizată de dispozitiv pentru afişarea datelor maritime. Opțiunea Nautic afişează diverse caracteristici ale hărții, în diferite culori, astfel încât punctele de interes maritim să fie mai clare, iar harta să fie cât mai apropiată ca şi aspect de hărțile maritime de hârtie. Opțiunea Peşti (necesită hărți maritime) afişează o vedere detaliată a contururilor fundului apei şi a sondărilor de adâncime şi simplifică prezentarea hărții, pentru utilizare optimă în timpul pescuitului.
- Aspect: setează aspectul instrumentelor de navigare maritime ajutătoare pe hartă.
- **Config.alarm. mar**: setează alarme pentru situaţiile în care depăşiţi, când ancoraţi, o distanţă de derivă specificată, vă abateţi de la curs cu o distanţă specificată sau ajungeţi în ape de o adâncime specificată.

## Configurarea alarmelor maritime

- 1 Selectați Configurare > Maritim > Config.alarm. mar.
- 2 Selectați un tip de alarme.
- 3 Selectați Activat.
- 4 Introduceți o distanță și selectați Finalizare.

## Setări meniuri

## Selectați Configurare > Meniuri.

Stil de meniu: modifică aspectul meniului principal.

- Meniu principal: vă permite să mutaţi, să adăugaţi şi să ştergeţi elemente în meniul principal (*Personalizarea meniului principal*, pagina 14).
- Succesiune pagini: vă permite să mutați, să adăugați și să ștergeți elemente în secvența de pagini (*Schimbarea secvenței de pagini*, pagina 14).
- **Configurare**: modifică ordinea elementelor în meniul de configurare.
- Căutare: modifică ordinea elementelor în meniul de găsire.

## Personalizarea meniului principal

- Puteți muta, adăuga și șterge elemente în meniul principal.
- 1 Din meniul principal, selectați MENU > Modificare ordine elem.
- 2 Selectați un element din meniu.

- 3 Selectați o opțiune:
  - Selectați **Deplasare** pentru a schimba amplasarea unui element în listă.
  - Selectaţi Inserare pentru a adăuga un nou element în listă.
- Selectați Eliminare pentru a şterge un element din listă.

#### Schimbarea secvenței de pagini

- 1 Selectați Configurare > Meniuri > Succesiune pagini > Ed.succ.pag..
- 2 Selectați o pagină.
- 3 Selectati o optiune:
  - Pentru a muta pagina în sus sau în jos în listă, selectați **Deplasare**.
  - Pentru a adăuga o pagină nouă în secvenţa de pagini, selectaţi Inserare şi selectaţi o categorie.
  - Pentru a elimina o pagină din secvența de pagini, selectați **Eliminare**.

**SUGESTIE:** puteți selecta PAGE pentru a vizualiza ordinea paginilor.

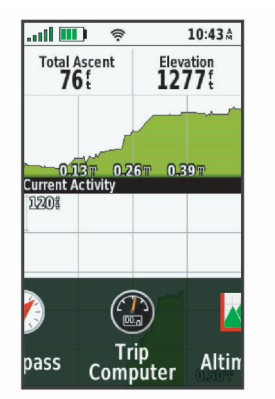

## Setările pentru formatul poziției

**NOTĂ:** nu trebuie să schimbați formatul poziției sau sistemul de coordonate al hărții dacă nu utilizați o hartă sau o diagramă care specifică și un format diferit al poziției.

#### Selectați Configurare > Format poziție.

- Format poziție: setează formatul poziției în care este afișată informația unei locații.
- Coordonate hartă: setează sistemul de coordonate pe care este structurată harta.
- Hartă Sferoidă: afişează sistemul de coordonate pe care îl utilizează dispozitivul. Sistemul de coordonate implicit este WGS 84.

## Schimbarea unităților de măsură

Puteți particulariza unitățile de măsură pentru distanță și viteză, altitudine, adâncime, temperatură, presiune și viteză pe verticală.

- 1 Selectați Configurare > Unități.
- 2 Selectați un tip de măsurare.
- 3 Selectați o unitate de măsură.

## Setări pentru oră

#### Selectați Configurare > Oră.

- Format oră: setează dispozitivul să afișeze ora în format de 12 sau de 24 de ore.
- **Fus orar**: Setează fusul orar pentru dispozitiv. Opţiunea Automat setează automat fusul orar în funcţie de poziţia GPS.

## Profiluri

Profilurile sunt o colecție de setări care optimizează dispozitivul pe baza modului în care îl utilizați. De exemplu, setările și vizualizările sunt diferite când utilizați dispozitivul pentru vânătoare și când îl utilizați pentru geocaching.

Când utilizați un profil și schimbați setări cum sunt câmpurile de date sau unitățile de măsură, schimbările sunt salvate automat ca parte a profilului respectiv.

#### Crearea unui profil particularizat

Puteți particulariza setările și câmpurile de date pentru o anumită activitate sau pentru o anumită călătorie.

- 1 Selectați Configurare > Profiluri > Creare profil nou > OK.
- 2 Particularizați setările și câmpurile de date.

#### Editarea numelui unui profil

- 1 Selectați Configurare > Profiluri.
- 2 Selectați un profil.
- 3 Selectați Editare nume.
- 4 Introduceți numele nou.

## Ştergerea unui profil

**NOTĂ:** înainte de a putea şterge profilul activ, trebuie să activaţi un alt profil. Nu puteți şterge un profil când acesta este activ.

- 1 Selectați Configurare > Profiluri.
- 2 Selectați un profil.
- 3 Selectați Ștergere.

## Resetarea datelor și setărilor

- 1 Selectați Configurare > Resetare.
- 2 Selectați o opțiune:
  - Pentru a reseta datele specifice unei călătorii, precum distanţa şi valorile medii, selectaţi Resetare date călătorie.
  - Pentru a şterge toate punctele de trecere salvate, selectaţi Şterg.toate pct.trecere.
  - Pentru a şterge datele înregistrate de când aţi început activitatea curentă, selectaţi Ştergere activitate curentă.
     NOTĂ: dispozitivul înregistrează în continuare date noi pentru activitatea curentă.
  - Pentru a reseta doar setările pentru profilul activităţii curente la valorile implicite din fabrică, selectaţi Reset. setări de profil.
  - Pentru a reseta toate setările şi profilurile dispozitivului la valorile implicite din fabrică, selectaţi Resetare toate setările.

**NOTĂ:** resetarea tuturor setărilor șterge toată activitatea de geocaching de pe dispozitivul dvs. Aceasta nu elimină datele de utilizator salvate, cum ar fi traseele și punctele de trecere.

 Pentru a elimina toate datele de utilizator salvate şi a reseta toate setările dispozitivului la valorile implicite din fabrică, selectaţi Ştergere toate.

**NOTĂ:** ștergerea tuturor setărilor elimină datele dvs. personale, istoricul dvs. și datele de utilizator salvate, incluzând traseele și punctele de trecere.

## Restabilire setărilor implicite ale paginei

- 1 Deschideți o pagină ale cărei setări doriți să le restabiliți.
- 2 Selectați MENU > Rest.setări implicite.

## Informații dispozitiv

## Actualizări ale produsului

Pe computer, instalați Garmin Express<sup>™</sup> (www.garmin.com /express). Pe smartphone-ul dvs., puteți instala aplicația Garmin Explore pentru a vă încărca punctele de trecere, rutele, traseele și activitățile.

Garmin Express oferă acces ușor la aceste servicii pentru dispozitivele dvs. Garmin.

- Actualizări software
- Actualizări hartă
- Înregistrarea produsului

## **Configurarea Garmin Express**

- 1 Conectați dispozitivul la computer utilizând un cablu USB.
- 2 Vizitaţi garmin.com/express.
- 3 Urmați instrucțiunile de pe ecran.

## Prinderea cârligului tip carabină

1 Poziționați cârligul de tip carabină ① în orificiile de pe coloana de montare ② a dispozitivului.

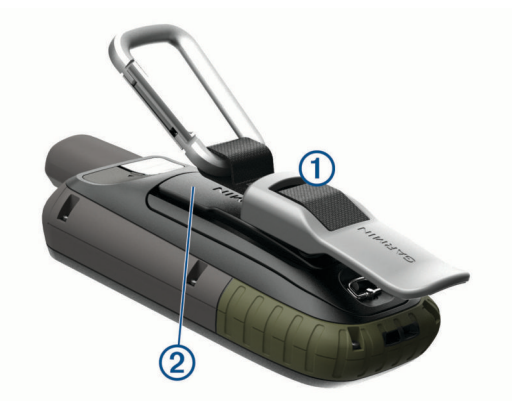

2 Glisați cârligul de tip carabină în sus până când se fixează în poziție.

## Scoaterea cârligului de tip carabină

Ridicați partea de jos a cârligului de tip carabină și glisați-l pentru a-l scoate de pe coloana de montare.

## Ataşarea curelei pentru încheietură

1 Introduceți bucla curelei pentru încheietură în orificiul din dispozitiv.

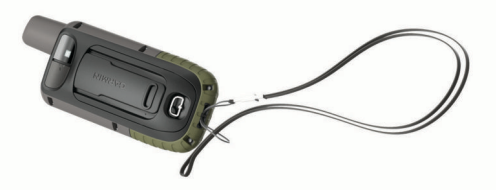

2 Treceți celălalt capăt al curelei prin buclă și trageți bine de el.

## Întreținerea dispozitivului

#### ATENŢIONARE

Evitați agenții chimici de curățare, solvenții și insecticidele care pot deteriora componentele din plastic și finisajele.

Nu depozitați dispozitivul în locuri în care poate fi expus timp îndelungat la temperaturi extreme; în caz contrar, dispozitivul poate fi deteriorat ireversibil.

Dispozitivul este rezistent la apă conform standardului IEC 60529 IPX7. Acesta poate suporta scufundarea accidentală în apă de 1 metru adâncime, timp de 30 minute. Scufundarea prelungită poate provoca deteriorarea dispozitivului. După scufundare, aveți grijă să uscați dispozitivul cu o cârpă și în aer liber înainte de utilizare sau încărcare.

Clătiți bine dispozitivul cu apă proaspătă după expunerea la medii cu apă clorurată sau sărată.

#### Curățarea dispozitivului

- 1 Ștergeți dispozitivul utilizând o lavetă umezită cu o soluție de detergent slab.
- 2 Ştergeţi dispozitivul cu ceva uscat.

După curățare, lăsați dispozitivul să se usuce complet.

## **Gestionarea datelor**

**NOTĂ:** dispozitivul nu este compatibil cu Windows<sup>®</sup> 95, 98, Me, Windows NT<sup>®</sup> și cu Mac<sup>®</sup> OS 10.3 și versiunile anterioare.

## Tipuri de fişiere

Dispozitivul de mână acceptă următoarele tipuri de fișiere:

- · Fişierele din Garmin Explore.
- Fişiere GPX pentru rute, trasee şi puncte intermediare.
- Fişiere GPX despre geocache-uri (*Descărcarea geocache-urilor cu ajutorul computerului*, pagina 9).
- · Fişiere foto JPEG.
- Fişiere GPI cu puncte de interes personalizate din aplicaţia Garmin POI Loader. Vizitaţi www.garmin.com/products /poiloader.
- Fişiere FIT de exportat în Garmin Connect.

## Instalarea unui card de memorie

#### AVERTISMENT

Nu utilizați un obiect ascuțit pentru a scoate bateriile care pot fi înlocuite de către utilizator.

Puteți instala un card de memorie microSD în dispozitivul de mână, pentru memorie suplimentară sau hărți preîncărcate.

- 1 Rotiți inelul în formă de D în sens invers acelor de ceas și trageți în sus pentru a scoate capacul.
- 2 Scoateți bateriile.
- 3 Glisați suportul pentru carduri ① spre a şi ridicați-l.
- 4 Puneți cardul de memorie cu contactele aurii orientate în jos.

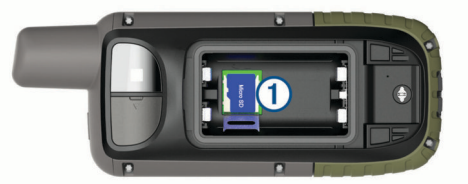

- 5 Închideți suportul pentru carduri.
- 7 Puneți la loc bateriile și capacul.

## Conectarea dispozitivului la computer

#### ATENŢIONARE

Pentru a preveni corodarea, uscați bine portul USB, capacul de intemperii, precum și zona învecinată, înainte de a încărca sau conecta dispozitivul la un computer.

- 1 Ridicați capacul de protecție împotriva intemperiilor de pe portul USB.
- Introduceţi conectorul mic al cablului USB în portul USB al dispozitivului.
- **3** Introduceți conectorul mare al cablului USB într-un port USB al computerului.

Dispozitivul și cardul dvs. de memorie (opțional) apar ca unități de disc amovibile în Computerul meu pe computerele Windows, respectiv ca volume instalate pe computerele Mac.

## Transferarea fişierelor pe dispozitiv

1 Conectați dispozitivul la computer.

Pe computere Windows, dispozitivul apare ca o unitate de disc amovibilă sau un dispozitiv portabil, iar cardul de memorie poate apărea ca o unitate de disc amovibilă secundară. Pe computere Mac, dispozitivul și cardul de memorie apar ca volume instalate.

**NOTĂ:** este posibil ca unele computere cu unități de rețea multiple să nu afișeze în mod corect unitățile corespunzătoare dispozitivului. Consultați documentația sistemului dvs. de operare pentru a afla cum să mapați unitatea.

- 2 Pe computer, deschideți browserul de fișiere.
- 3 Selectați un fișier.
- 4 Selectați Editare > Copiere.
- 5 Deschideți dispozitivul portabil, unitatea sau volumul corespunzător dispozitivului sau cardului de memorie.
- 6 Navigați la un folder.
- 7 Selectați Editare > Lipire.

Fişierul va apărea în lista de fişiere din memoria dispozitivului sau pe cardul de memorie.

## Ştergerea fişierelor

#### ATENŢIONARE

Dacă nu cunoașteți rolul unui fișier, nu îl ștergeți. Memoria dispozitivului dvs. conține fișiere importante de sistem, care nu trebuie șterse.

- 1 Deschideți unitatea sau volumul Garmin.
- 2 Dacă este necesar, deschideți un folder sau volum.
- 3 Selectați un fișier.
- 4 Apăsați tasta **Ștergere** de pe tastatură.

**NOTĂ:** dacă utilizați un computer Apple, trebuie să goliți folderul Coş de gunoi pentru a elimina complet fișierele.

## Deconectarea cablului USB

Dacă dispozitivul dvs. este conectat la computer ca unitate sau volum amovibil, trebuie să îl deconectați în siguranță de la computer pentru a evita pierderea datelor. Dacă dispozitivul este conectat la computerul dvs. Windows ca dispozitiv portabil, nu este necesară deconectarea în siguranță.

- 1 Realizați o acțiune:
  - În cazul computerelor Windows, selectați pictograma
     Deconectarea în siguranță a unui dispozitiv hardware din bara de sistem şi apoi selectați dispozitivul dvs.
  - Pentru Apple computere, selectaţi dispozitivul şi selectaţi Fişier > Deconectare.
- 2 Deconectați cablul de la computer.

## Specificații

| Tip baterie                                      | Două baterii AA (alcaline, NiMH sau litiu<br>de 1,5 V sau sub) sau acumulator NiMH<br>opțional |
|--------------------------------------------------|------------------------------------------------------------------------------------------------|
| Durata de viaţă a bateriei                       | Până la 16 ore<br>Până la 170 ore în modul expediție                                           |
| Rezistența la apă                                | IEC 60529 IPX7 <sup>1</sup>                                                                    |
| Interval de temperatură<br>optimă de funcționare | Între -20° și 45 °C (între -4° și 113 °F)                                                      |

<sup>&</sup>lt;sup>1</sup> Dispozitivul este rezistent la expunerea accidentală la apă de până la 1 m pentru maxim 30 min. Pentru mai multe informații, vizitați www.garmin.com/waterrating.

| Interval de temperatură de<br>încărcare | Între 0° și 40 °C (între 32° și 104 °F) |
|-----------------------------------------|-----------------------------------------|
| Distanța de siguranță față de<br>busolă | 17,5 cm (7 in.)                         |
| Frecvență/protocol wireless             | 2,4 GHz la 14,9 dBm nominal             |

# Vizualizarea informațiilor de reglementare și conformitate aferente etichetei electronice

Eticheta pentru acest dispozitiv este pusă la dispoziție sub formă electronică. Eticheta electronică poate pune la dispoziție informații de reglementare, precum numerele de identificare furnizate de FCC sau marcajele de conformitate regionale, precum și informațiile aplicabile privind produsul și licența.

- 1 Selectați Configurare.
- 2 Selectați Info dispozitiv.

## Anexă

## Câmpuri de date

Pentru afişarea datelor, în cazul anumitor câmpuri de date este necesar să vă aflați în timpul navigării sau să dispuneți de accesorii wireless.

- Adâncime: adâncimea apei. Dispozitivul dvs. trebuie să fie conectat la un dispozitiv NMEA<sup>®</sup> 0183 capabil să determine adâncimea apei.
- Alt.deas.niv.sol.: altitudinea locației dvs. curente, deasupra nivelului mării.
- Altitudine: altitudinea locației dvs. curente, deasupra nivelului mării sau sub acesta.
- Altitudine GPS: altitudinea locației curente utilizând GPS-ul.
- Altitudine minim: altitudinea cea mai joasă atinsă de la ultima resetare.
- Apus: ora apusului de soare, pe baza poziției dvs. GPS.
- **Ascendent maxim**: rata de ascensiune maximă în picioare pe minut sau metri pe minut de la ultima resetare.
- Ascendent medie: distanța de ascensiune verticală medie de la ultima resetare.
- Ascendent Total: distanța totală urcată în timpul activității sau de la ultima resetare.
- Atitudine maximă: altitudinea cea mai înaltă atinsă de la ultima resetare.
- Azimut: direcția de la locația curentă către o destinație. Pentru ca aceste date să fie afișate, trebuie să vă deplasați.
- Barometru: presiunea curentă calibrată.
- Cadență: ciclism. Numărul de rotații al braţului pedalier. Pentru ca aceste date să fie afișate, dispozitivul dvs. trebuie să fie conectat la un accesoriu de cadență.
- Cadență medie: ciclism. Cadența medie pentru activitatea curentă.
- Cadență tură: ciclism. Cadența medie pentru tura curentă.
- Cadență ultima tură: ciclism. Cadența medie pentru tura cel mai recent finalizată.
- Calorii: numărul total de calorii arse.
- Cont.de căl.: un calcul din mers al distanței parcurse de la ultima resetare.
- Cron.alar.: ora curentă pentru cronometru.
- **Cronometru**: timpul cronometrat pentru activitatea curentă. **Data**: ziua, luna și anul curent.
- **Descendent maxim**: rata de coborâre maximă în picioare pe minut sau metri pe minut de la ultima resetare.
- **Descendent medie**: distanța de coborâre verticală medie de la ultima resetare.

- **Descendent Total**: distanța totală coborâtă în timpul activității sau de la ultima resetare.
- Direcția pe busolă: direcția în care vă deplasați pe baza busolei.

Direcție: direcția în care vă deplasați.

Direcție GPS: direcția în care vă deplasați pe baza GPS-ului.

- **Dist. pn.la urm.**: distanța rămasă până la următorul punct de pe traseu. Pentru ca aceste date să fie afișate, trebuie să vă deplasați.
- **Dist.vert.pn la dest.**: altitudinea dintre poziția curentă și destinația finală. Pentru ca aceste date să fie afișate, trebuie să vă deplasați.
- **Dist.vet.pn la pct urm.**: distanța ca diferență de nivel între poziția dvs. actuală și următorul punct de pe traseu. Pentru ca aceste date să fie afișate, trebuie să vă deplasați.
- Distanță activitate: distanța parcursă pentru traseul sau activitatea curente.
- Distanță tură: distanța parcursă pentru tura curentă.
- **Dist pn dest**: distanța rămasă până la destinația finală. Pentru ca aceste date să fie afișate, trebuie să vă deplasați.
- În afara traseului: distanţa către stânga sau dreapta deviată de la ruta originală. Pentru ca aceste date să fie afişate, trebuie să vă deplasaţi.
- Indicator: o săgeată este îndreptată în direcţia următorului punct sau viraj de pe traseu. Pentru ca aceste date să fie afişate, trebuie să vă deplasaţi.
- Limită de viteză: limita de viteză raportată pentru drum. Nu este disponibilă în toate hărțile și zonele. Respectați întotdeauna semnele rutiere referitoare la limitele de viteză.
- Locația destinației: poziția destinației dvs. finale. Pentru ca aceste date să fie afișate, trebuie să vă deplasați.
- Locație (lat/long): poziția curentă în latitudine și longitudine indiferent de setarea formatului poziției selectate.
- Locație (selectată): poziția curentă utilizând setarea formatului poziției selectate.
- **Momentul zilei**: ora din zi pe baza setărilor dvs. curente de locație și de oră (format, fus orar, ora de vară).
- Niciunul: acesta este un câmp gol de date.
- Nivel baterie: energia rămasă a bateriei.
- Odometru: un calcul din mers al distanței parcurse pentru toate călătoriile. Acest total nu se șterge când resetați datele călătoriei.

OES la destinaţie: ora estimată la care veţi ajunge la destinaţia finală (ajustată conform orei locale din locul de destinaţie). Pentru ca aceste date să fie afişate, trebuie să vă deplasaţi.

- OES la următorul: ora estimată la care veţi ajunge la următorul punct de pe traseu (ajustată conform orei locale din punctul de pe traseu). Pentru ca aceste date să fie afişate, trebuie să vă deplasaţi.
- Pantă: calculul ascensiunii (altitudine) comparativ cu rulajul (distanţă). De exemplu, dacă urcaţi 3 m (10 ft.) pentru fiecare 60 m (200 ft.) pe care călătoriţi, panta este de 5%.
- Pct trec dest: ultimul punct de pe ruta către destinație. Pentru ca aceste date să fie afișate, trebuie să vă deplasați.
- Pct tr urm: următorul punct de pe traseu. Pentru ca aceste date să fie afișate, trebuie să vă deplasați.
- Pe curs: direcția în care trebuie să vă deplasați pentru a reveni pe traseu. Pentru ca aceste date să fie afişate, trebuie să vă deplasați.
- Precizie GPS: marja de eroare în determinarea locației exacte. De exemplu, locația dvs. detectată prin GPS are o precizie de +/- 3,65 m (12 ft.).
- Presiune ambiantă: presiunea ambiantă necalibrată.

- Procent puls tură: procentul mediu din pulsul maxim pentru tura curentă.
- Puls: pulsul dvs. în bătăi pe minut (bpm). Dispozitivul dvs. trebuie să fie conectat la un monitor cardiac compatibil.
- Puls %Max.: procentul din pulsul maxim.
- Puls mediu: pulsul mediu pentru activitatea curentă.
- Puls mediu %maxim: procentul mediu din pulsul maxim pentru activitatea curentă.
- Puls tură: pulsul mediu pentru tura curentă.
- Puls ultima tură: frecvența cardiacă medie pentru ultima tură finalizată.
- Putere semnal GPS: puterea semnalului satelitului GPS.
- Rap. plan. dest.: raportul de planare necesar pentru a coborî de la poziția curentă către altitudinea de destinație. Pentru ca aceste date să fie afișate, trebuie să vă deplasați.
- Raport planare: raportul dintre distanța orizontală și distanța verticală parcurse.
- Răsărit: ora răsăritului de soare, pe baza poziției dvs. GPS.
- Temperatură: temperatura aerului. Temperatura corpului dvs. afectează senzorul de temperatură. Pentru ca aceste date să apară, dispozitivul dvs. trebuie să fie conectat la un senzor tempe<sup>™</sup>.
- **Temperatură apă**: temperatura apei. Dispozitivul dvs. trebuie să fie conectat la un dispozitiv NMEA 0183 capabil să determine temperatura apei.
- Temperatură max. 24 h: temperatura maximă înregistrată în ultimele 24 de ore de la un senzor de temperatură compatibil.
- Temperatură min. 24 h: temperatura minimă înregistrată în ultimele 24 de ore de la un senzor de temperatură compatibil.
- Timp călătorie: un calcul din mers al duratei totale în mişcare şi în repaus de la ultima resetare.
- Timp călătorie oprit: un calcul din mers al duratei de repaus de la ultima resetare.
- Timp p. la destinație: durata estimată rămasă până ajungeți la destinație. Pentru ca aceste date să fie afișate, trebuie să vă deplasați.
- Timp până la următorul: durata estimată rămasă până ajungeți la următorul punct de pe traseu. Pentru ca aceste date să fie afişate, trebuie să vă deplasați.
- Timp ultima tură: timpul cronometrat pentru ultima tură finalizată.
- Total tură: timpul cronometrat pentru toate turele finalizate.
- **Tp.căl. Depl.**: un calcul din mers al duratei de mişcare de la ultima resetare.
- **Tp tot.de act.scurs**: timpul total înregistrat. De exemplu, dacă porniți cronometrul și alergați timp de 10 minute, apoi opriți cronometrul pentru 5 minute, iar apoi porniți cronometrul și alergați timp de 20 de minute, timpul scurs este de 35 de minute.
- **Traseu**: direcția de la locația de plecare la o destinație. Traseul poate fi vizualizat ca o rută planificată sau setată. Pentru ca aceste date să fie afișate, trebuie să vă deplasați.
- Tură coborâre: distanța de coborâre verticală parcursă pentru tura curentă.
- Tură curentă: timpul cronometrat pentru tura curentă.
- Tură medie: timpul mediu pe tură pentru activitatea curentă.
- **Tură urcare**: distanța de ascensiune verticală parcursă pentru tura curentă.
- Ture: numărul de ture finalizate în cadrul activității curente.
- Ultima tură coborâre: distanța de coborâre verticală parcursă pentru ultima tură finalizată.
- Ultima tură distanță: distanța parcursă pentru cea mai recentă tură finalizată.

- Ultima tură urcare: distanța de ascensiune verticală parcursă pentru ultima tură finalizată.
- Viraj autovehicul: direcția următorului viraj de pe traseu. Pentru ca aceste date să fie afișate, trebuie să vă deplasați.
- Virare: diferența de unghi (în grade) între relevmentul destinației dvs. și cursul dvs. actual. L înseamnă a vira la stânga. R înseamnă a vira la dreapta. Pentru ca aceste date să fie afișate, trebuie să vă deplasați.
- Vit.efec.către dest.: viteza cu care ajungeți la o destinație pe o rută. Pentru ca aceste date să fie afișate, trebuie să vă deplasați.
- Vit.vert.pn la dest.: raportul de ascensiune sau de coborâre până la altitudine predeterminată. Pentru ca aceste date să fie afișate, trebuie să vă deplasați.
- Viteză: viteza curentă de deplasare.
- Viteză maximă: viteza cea mai mare atinsă de la ultima resetare.
- Viteză medie generală: viteza medie în mişcare și cu opriri de la ultima resetare.
- Viteză tură: viteza medie pentru tura curentă.
- Viteză ultima tură: viteza medie pentru tura cel mai recent finalizată.
- Viteză verticală: viteza de ridicare sau de coborâre în timp.
- Vit Medie depl: viteza medie în mişcare de la ultima resetare.
- Zonă puls: zona de performanță pentru pulsul dvs. curent (de la 1 la 5). Zonele implicite se bazează pe profilul dvs. de utilizator și pe pulsul maxim (220 minus vârsta dvs.).

## Cum obțineți mai multe informații

Puteți găsi mai multe informații despre acest produs pe site-ul web Garmin.

- Accesați support.garmin.com pentru manuale, articole și actualizări de software suplimentare.
- Accesaţi buy.garmin.com sau contactaţi dealerul Garmin pentru informaţii privind accesoriile opţionale şi piesele de schimb.

## Accesorii opționale

Accesoriile opționale, cum sunt suporturile, hărțile, accesoriile pentru fitness și piesele de schimb, sunt disponibile pe http://buy.garmin.com sau la dealerul Garmin.

## tempe

tempe este un senzor de temperatură ANT+ wireless. Puteți monta senzorul pe o bandă sau pe o buclă securizată, unde este expus la aer ambiant și, ca atare, asigură o sursă constantă de date de temperatură precise. Trebuie să asociați tempe cu dispozitivul pentru a afișa date de temperatură de la tempe.

## Sfaturi pentru asocierea accesoriilor ANT+ cu dispozitivul Garmin

- Verificați dacă accesoriul ANT+ este compatibil cu dispozitivul Garmin.
- Înainte de a asocia accesoriul ANT+ cu dispozitivul Garmin, îndepărtaţi-vă la 10 m (32,9 ft.) distanţă de alte accesorii ANT+.
- Aduceți dispozitivul Garmin la 3 m (10 ft.) de accesoriul ANT+.
- După prima asociere, dispozitivul Garmin recunoaşte automat accesoriul ANT+ la fiecare activare a acestuia. Acest proces are loc automat la pornirea dispozitivului Garmin şi durează numai câteva secunde atunci când accesoriile sunt activate şi funcționează corect.
- Când este asociat, dispozitivul Garmin primește date numai de la accesoriul dvs. și vă puteți apropia de alte accesorii.

## Depanare

## Repornirea dispozitivului

Dacă dispozitivul nu mai răspunde la comenzi, este recomandată repornirea acestuia. Aceste operații nu șterg datele sau setările dvs.

- 1 Scoateți bateriile.
- 2 Reinstalați bateriile.

## Despre zonele de puls

Numeroşi sportivi utilizează zonele de puls pentru a măsura şi a-şi mări rezistența cardiovasculară şi pentru a-şi îmbunătăți nivelul de fitness. O zonă de puls este un interval setat de bătăi pe minut. Cele cinci zone de puls comun acceptate sunt numerotate de la 1 la 5, în ordinea crescătoare a intensității. În general, zonele de puls sunt calculate sub formă de procente din pulsul maxim.

## **Obiective fitness**

Cunoașterea zonelor dvs. de puls vă poate ajuta să vă măsurați și să vă îmbunătățiți condiția fizică prin înțelegerea și aplicarea acestor principii.

- · Pulsul dvs. este o măsură excelentă a intensității exercițiilor.
- Antrenamentele desfăşurate în anumite zone de puls vă pot ajuta să vă îmbunătăţiţi capacitatea şi rezistenţa cardiovasculară.

Dacă vă cunoașteți pulsul maxim, puteți utiliza tabelul (*Calculul zonelor de puls*, pagina 19) pentru a determina cea mai bună zonă de puls pentru obiectivele dvs. de fitness.

Dacă nu vă cunoașteți pulsul maxim, utilizați unul dintre calculatoarele disponibile pe internet. Unele săli de sport și centre de sănătate pot asigura un test de măsurare a pulsului maxim. Pulsul maxim implicit este egal cu 220 minus vârsta dvs.

## Calculul zonelor de puls

| Zonă | % din<br>pulsul<br>maxim | Efort perceput                                                                                        | Beneficii                                                                     |
|------|--------------------------|----------------------------------------------------------------------------------------------------|-------------------------------------------------------------------------------|
| 1    | 50-60%                   | Respirație ritmică,<br>relaxată, în ritm uşor                                                         | Antrenament aerobic de nivel începător, stres redus                           |
| 2    | 60-70%                   | Ritm confortabil, respi-<br>rație ușor mai profundă,<br>conversație posibilă                          | Antrenament cardiovas-<br>cular de bază, ritm bun<br>de recuperare            |
| 3    | 70-80%                   | Ritm moderat, menţi-<br>nerea conversaţiei este<br>mai dificilă                                       | Capacitate aerobică<br>îmbunătăţită, antrena-<br>ment cardiovascular<br>optim |
| 4    | 80-90%                   | Ritm rapid și puțin<br>incomod, respirație<br>forțată                                                 | Capacitate anaerobică<br>și prag îmbunătăţite,<br>viteză îmbunătăţită         |
| 5    | 90-100%                  | Ritm de sprint, nesuste-<br>nabil pentru o perioadă<br>prelungită de timp, respi-<br>rație anevoioasă | Anduranţă anaerobică<br>şi musculară, putere<br>crescută                      |

## Index

#### Α

accesorii 13, 18 activități 6,7 adrese, căutare 7 alarme ceas 8 maritim 14 proximitate 5, 11 alarme de proximitate 5, 8, 11 altimetru 4 calibrare 4 altitudine 4 diagramă 6 aplicații 7,8 asociere senzori 13 senzori ANT+ 18 smartphone 7 Auto Lap 14

## В

baterie 1, 15 depozitare 1 instalare 1 încărcare 2 maximizare 1, 13 blocare, taste 2 busolă 3 calibrare 4 navigare 5 setări 3, 4

## С

calcularea suprafeței 8, 11 calculator 8 calendar 8 calibrare, altimetru 4 card de memorie 16 card microSD. Consultati card de memorie câmpuri de date 8, 12, 17 cârlig de tip carabină 15 chirp 10, 13 City Navigator 7 computer, conectare 16 computer de cursă 4 Condiție fizică 14 Connect IQ 8 cronometru 8 curățarea dispozitivului 15, 16 curea pentru încheietură 15

## D

date partajare 7 stocare 8 transferare 8, 16 date utilizator, stergere 16 depanare 15, 18, 19 descărcare, geocache-uri 9 durate de vânătoare și pescuit 8

## Е

ecran luminozitate 2 setări 13

fișiere, transferare 9, 16 formatul poziției 14 fusuri orare 14

## G

Garmin Connect 7 Garmin Explore 16 Garmin Express 15 actualizare software 15 geocache-uri 8-11, 16 descărcare 9

navigare la 10 setări 13 GLONASS 12 GPS 8, 11, 12 pagină satelit 12 setări 12 GroupTrack 8

#### н

hărți 6 achiziționare 7 actualizare 15 Imagini BirdsEyes 9 măsurarea distantelor 3 navigare 2, 4, 6 optional 7 orientare 3 setări 3 zoom 3

iluminare de fundal 1, 2, 13 Imagini BirdsEyes 8 informații călătorie, vizualizare 4 istoric, trimitere la computer 8 încărcare 2 înregistrare 7 înregistrarea dispozitivului 9 înregistrarea produsului 11

## L

lanternă 8, 11 LiveTrack 8 locatii editare 5 salvare 5 luminozitate 2

## Μ

maritim configurarea alarmelor 14 setări 14 măsurarea distanțelor 3 meniu principal 2 personalizare 14

## Ν

navigare 3, 4 busolă 5 oprire 5 notificări 8

#### 0 oră răsărit și apus 8

Ρ pagină satelit 12 partajarea datelor 7, 8, 11 personalizarea dispozitivului 12, 14 planificator de călătorii. Consultați rute planse de bord 4 profiluri 8, 11, 15 puls, zone 19 puncte de trecere 5 editare 5 navigare 5 proiectare 5 salvare 5 Puncte de trecere 5 editare 5 stergere 5

## R

resetarea dispozitivului 15 rute 5, 6 creare 6 editare 6 navigare 6 setări 13 stergere 6 vizualizare pe hartă 6

## S

semnale de la sateliti 8, 11 receptionare 2 senzori ANT+, asociere 18 Senzori ANT+ 13 Senzori Bluetooth 13 setări 3, 4, 12-14 dispozitiv 13 înregistrare 6 setări afişaj 13 setări de sistem 13 setări pentru oră 14 Sight N' Go 3 smartphone 8, 11 aplicatii 7 asociere 7 software, actualizare 15 specificatii 16 stocare date 8, 16 stergere, toate datele de utilizator 16

tastă de pornire 2 taste 1, 2 blocare 2 tehnologie Bluetooth 7, 13 Telecomandă inReach 8, 11 Telecomandă VIRB 8, 11 tempe 18 temperatură 18 tonuri 13 TracBack 6 transferare fișiere 9, 11, 16 trasee 11 trasee 6,7 indicator 3 navigare 7

## ш

unități de măsură 14 **USB**<sup>13</sup> conector 1 deconectare 16 mod stocare în masă 16 transferul fișierelor 16

## W

WAAS 12 Wi-Fi 7 conectare 8, 13 widgeturi 8

#### Ζ

zone de, puls 19

# support.garmin.com

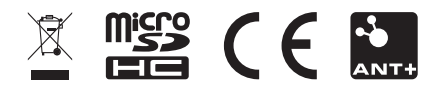

Noiembrie 2019 190-02336-00\_0B